# Uses of ARAMS<sup>™</sup> for Risk Assessment

September 11, 2007

Mr. Jeff Gerald and Dr. Mark S. Dortch

U.S. Army Engineer Research and Development Center

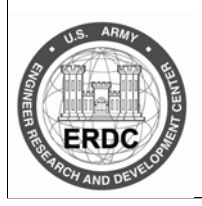

#### • What is ARAMS<sup>™</sup>?

 An adaptive risk assessment modeling system developed by the Army that provides computer-based data delivery, dynamic modeling, and analysis for <u>multi-media</u>, <u>multipathway</u>, multi-route exposure and effects of military relevant compounds and other constituents of concern to assess <u>human</u> and <u>ecological</u> health impacts/risks.

ARAMS is a collection of tools, models, and data for use in health risk assessment

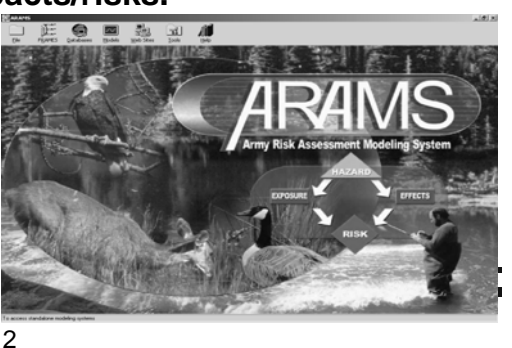

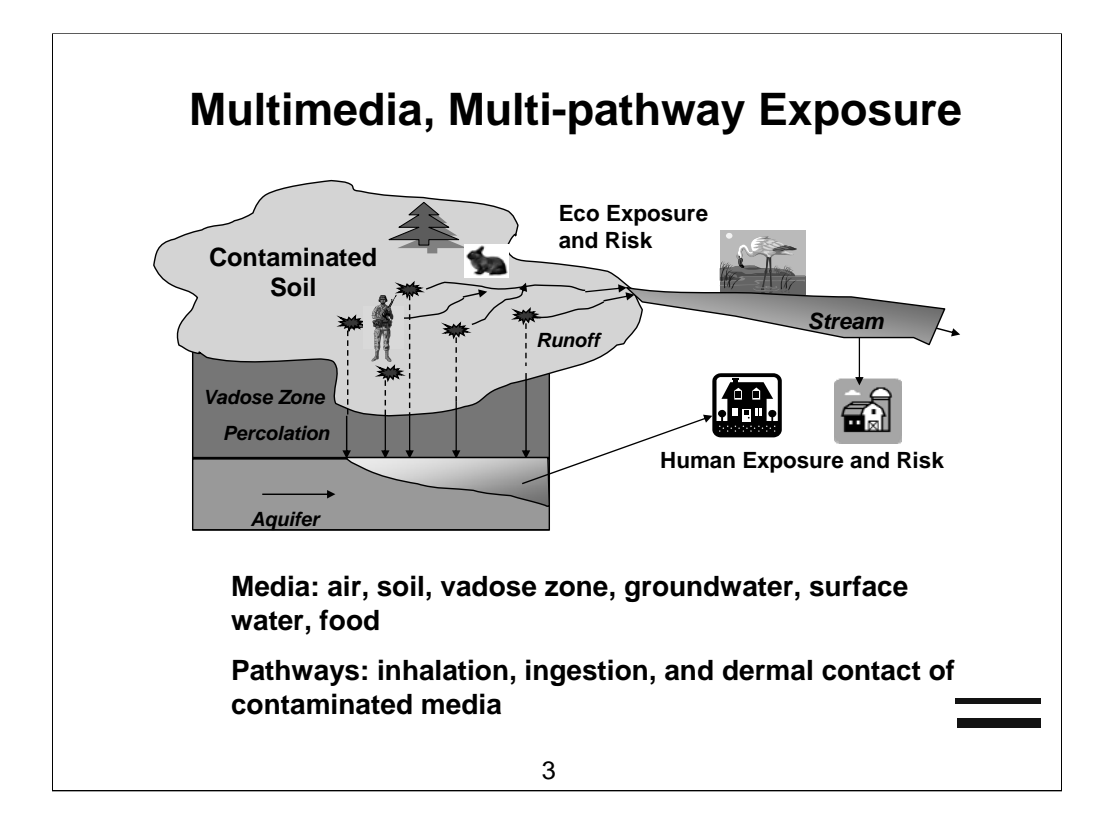

# <section-header><section-header><list-item><list-item><list-item>

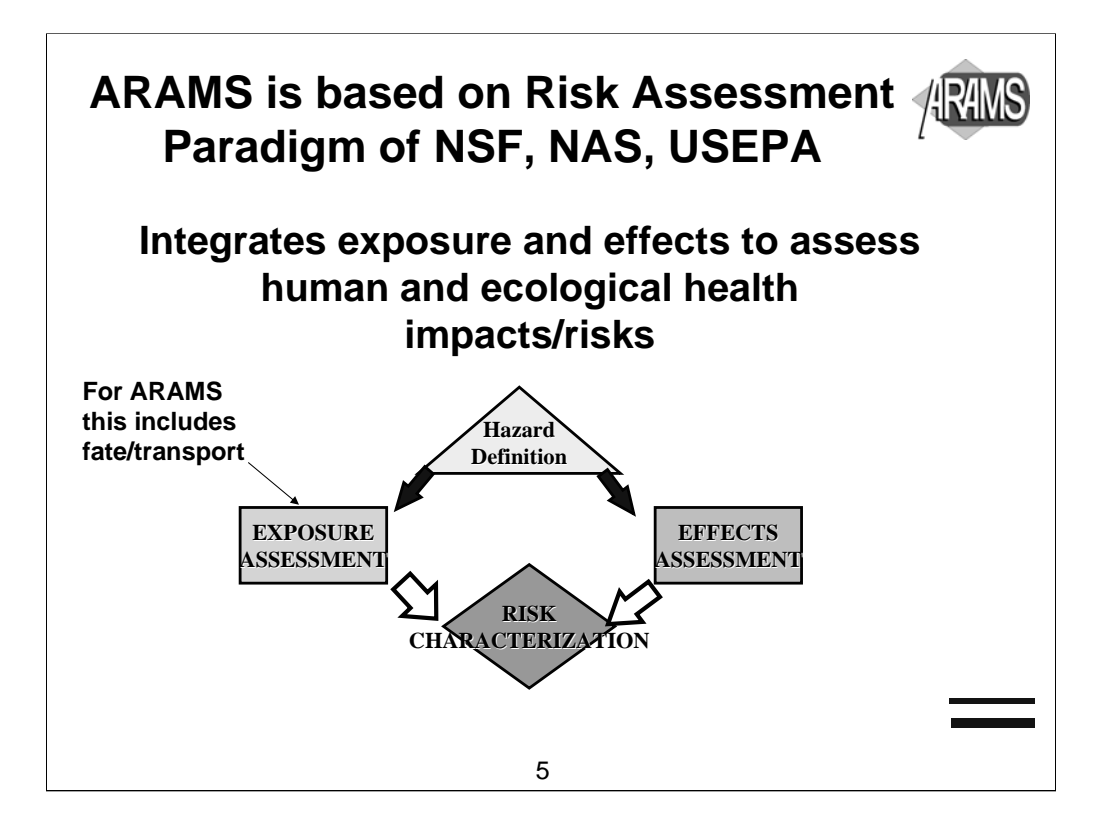

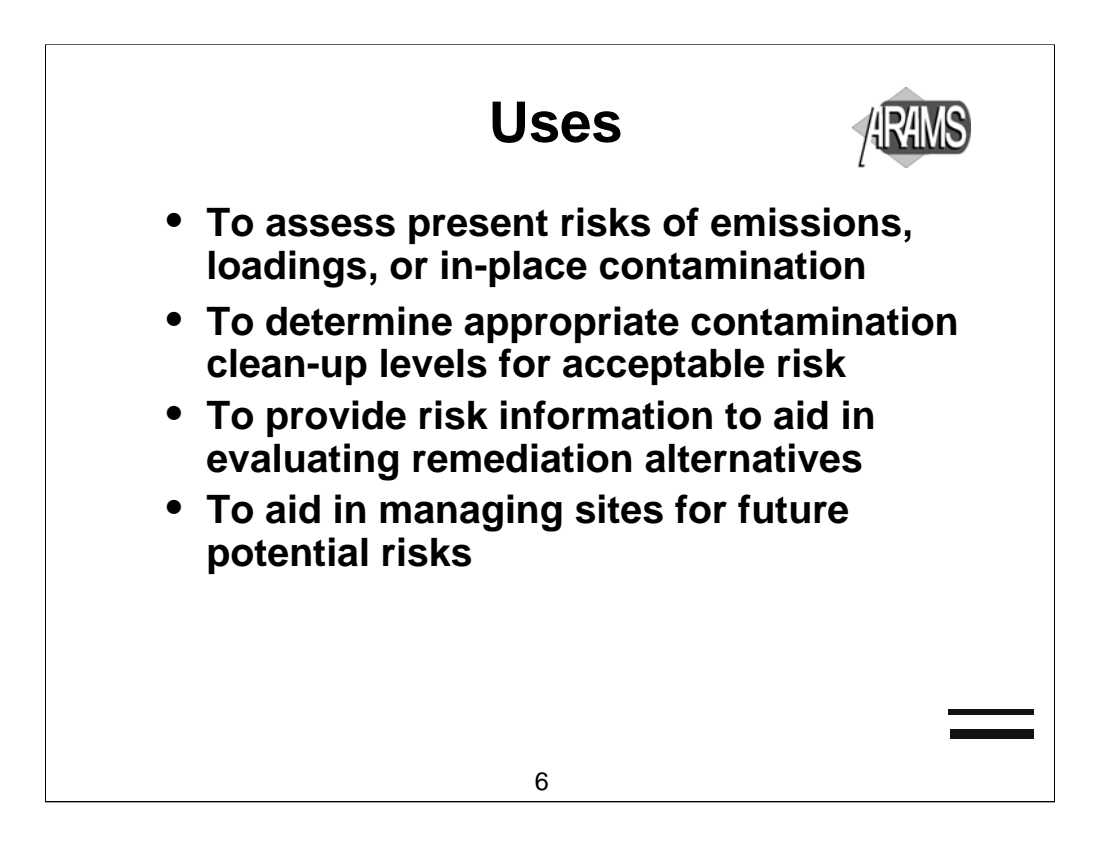

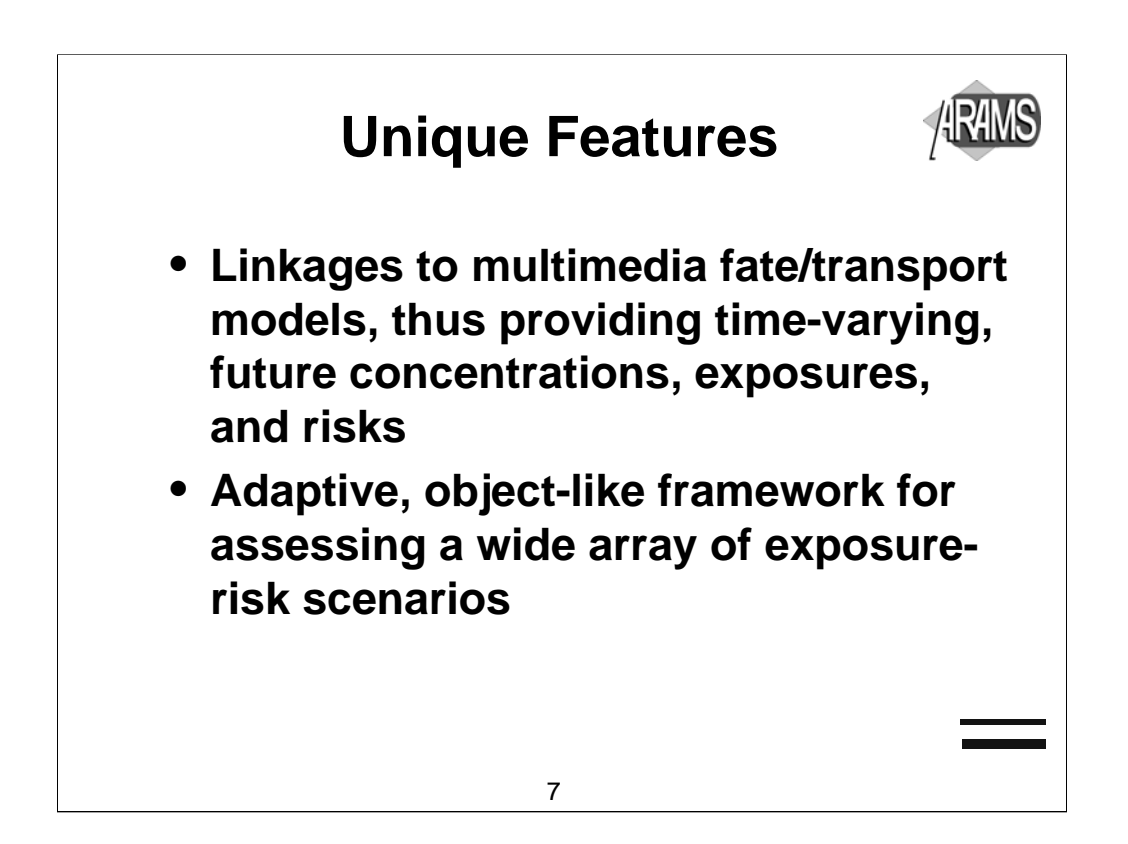

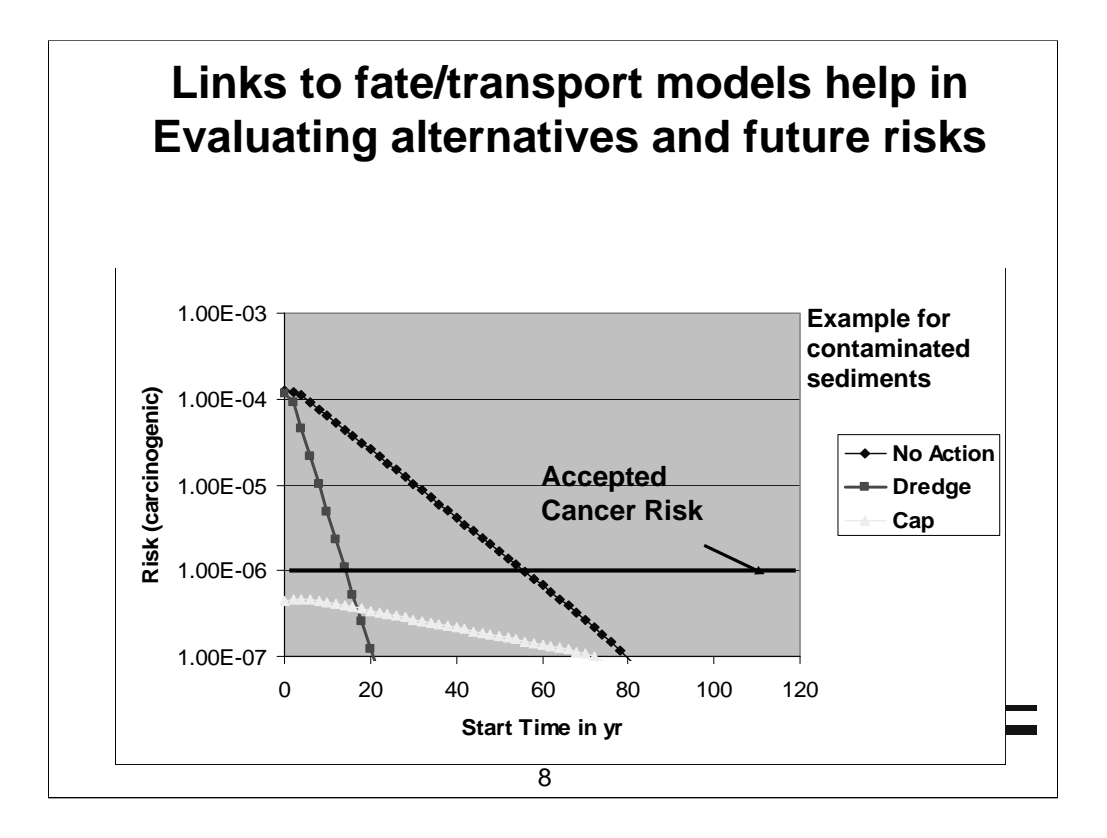

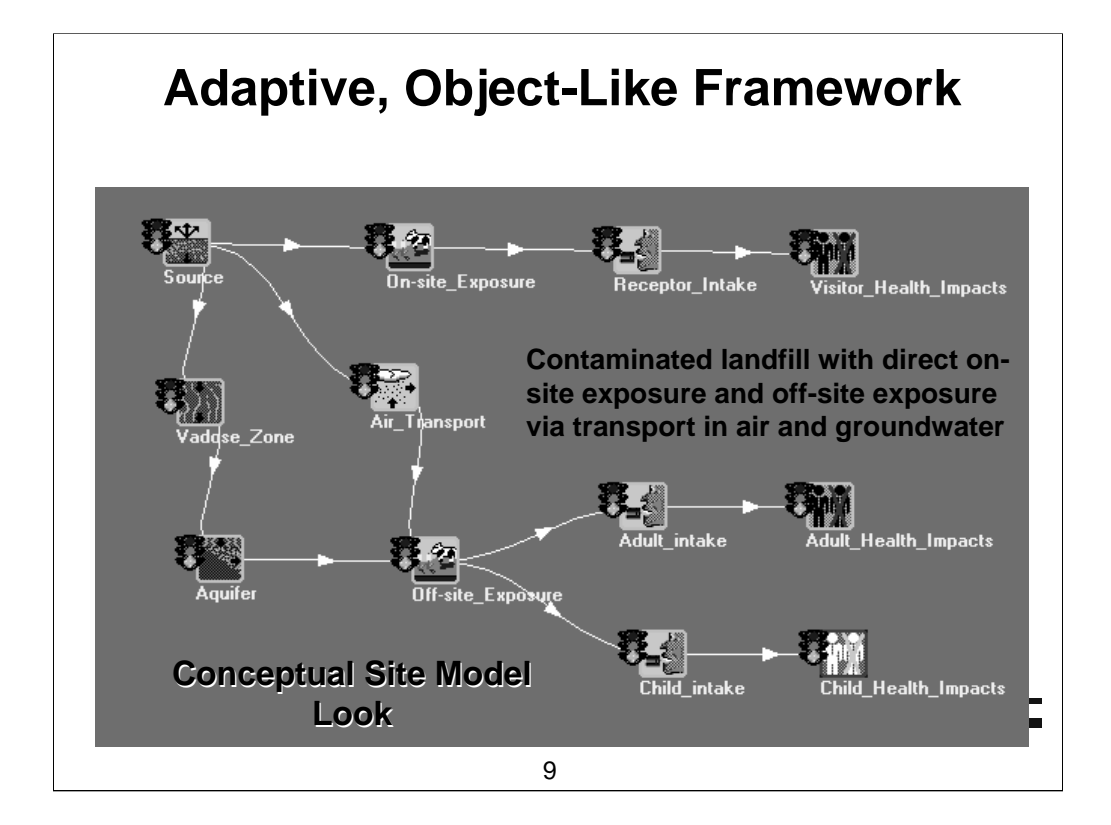

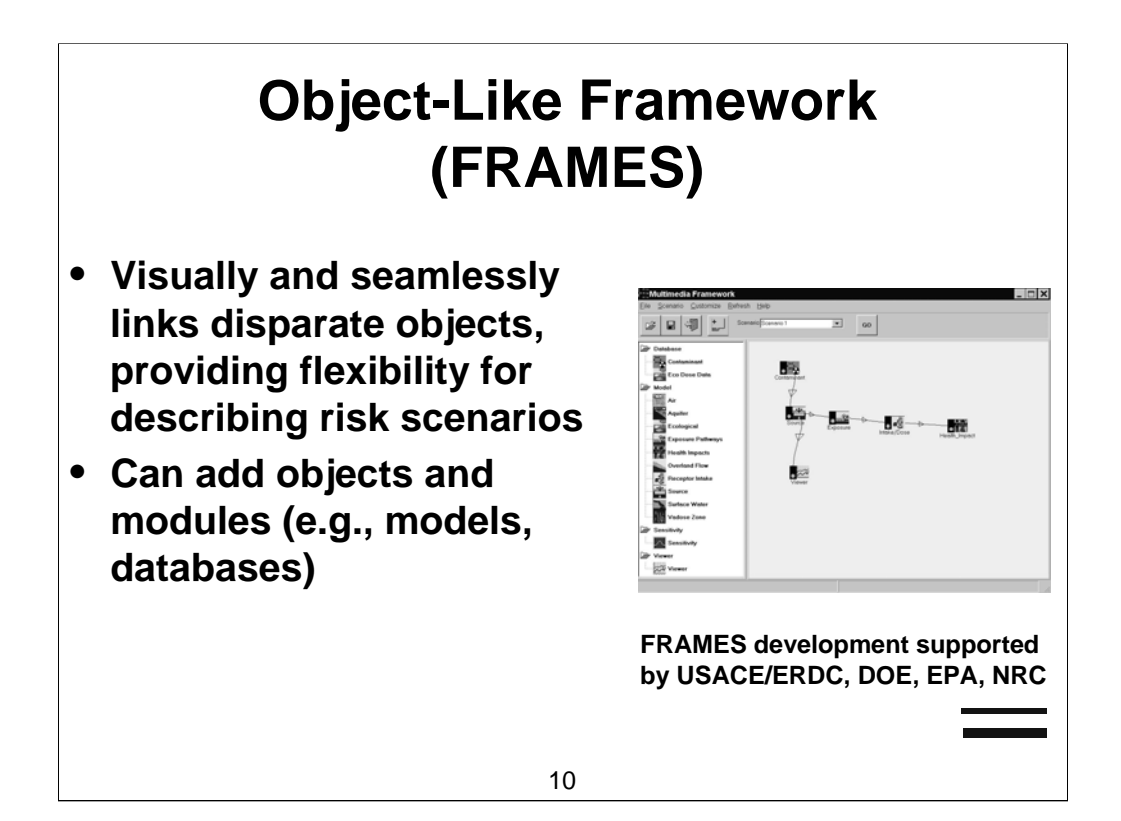

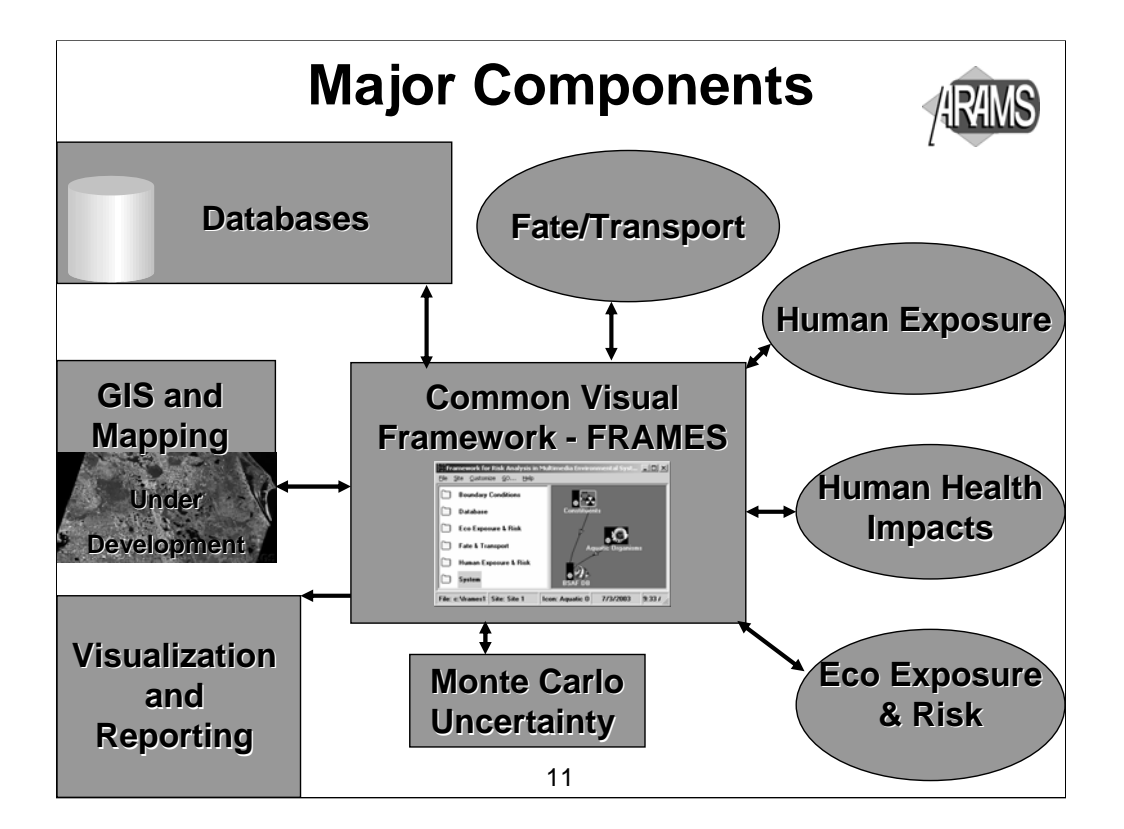

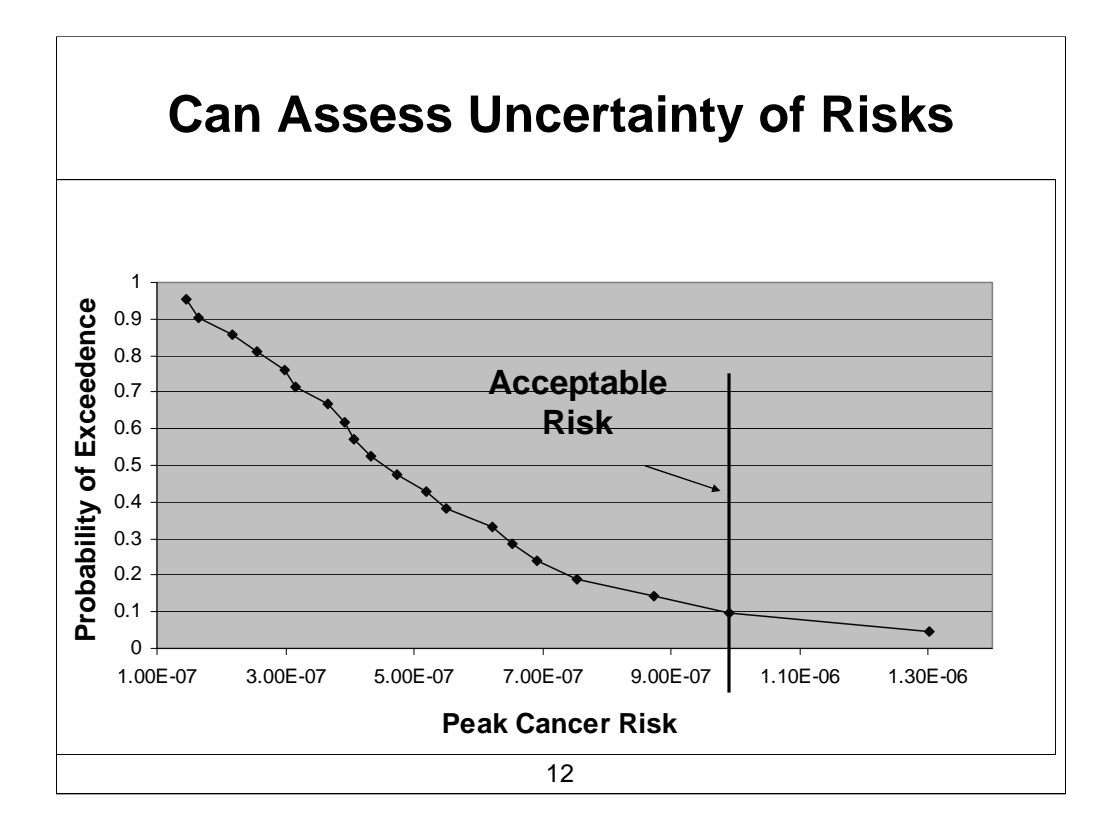

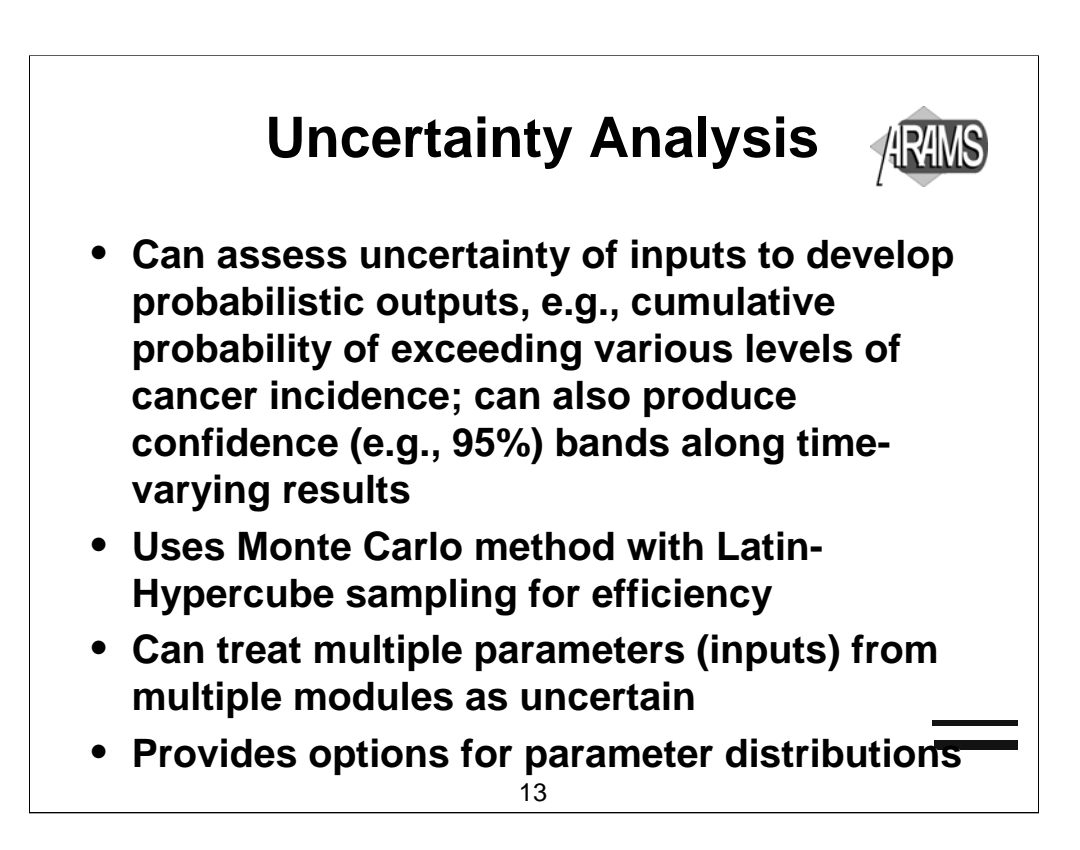

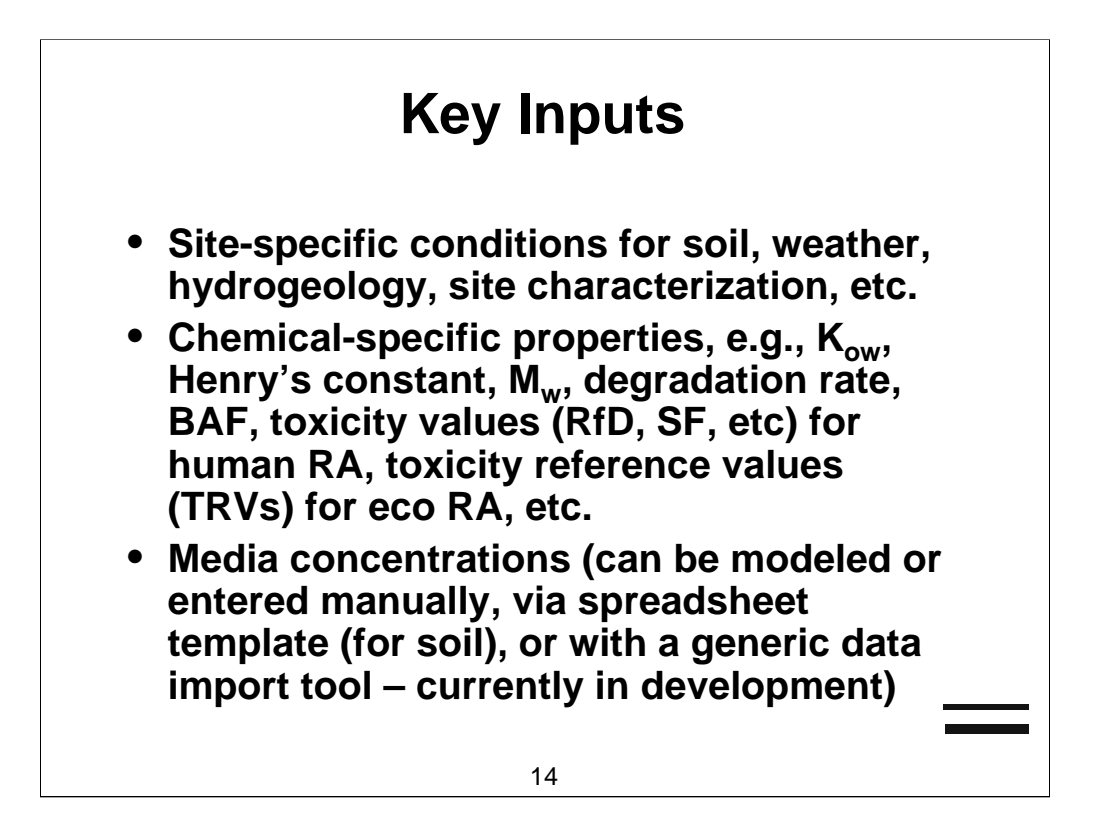

# Key ARAMS Outputs

- Risk tables in RAGS Part D format
- A Conceptual Site Model (CSM) that serves as the starting point in FRAMES

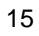

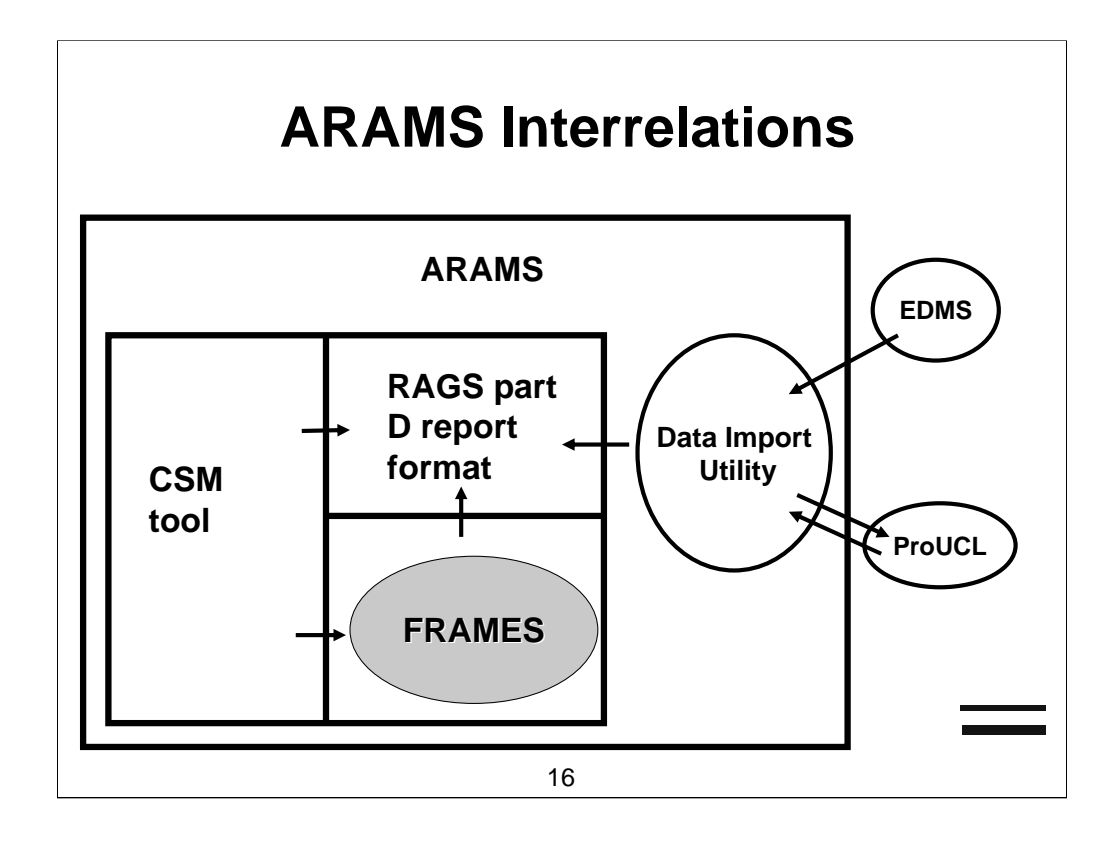

New slide added per request

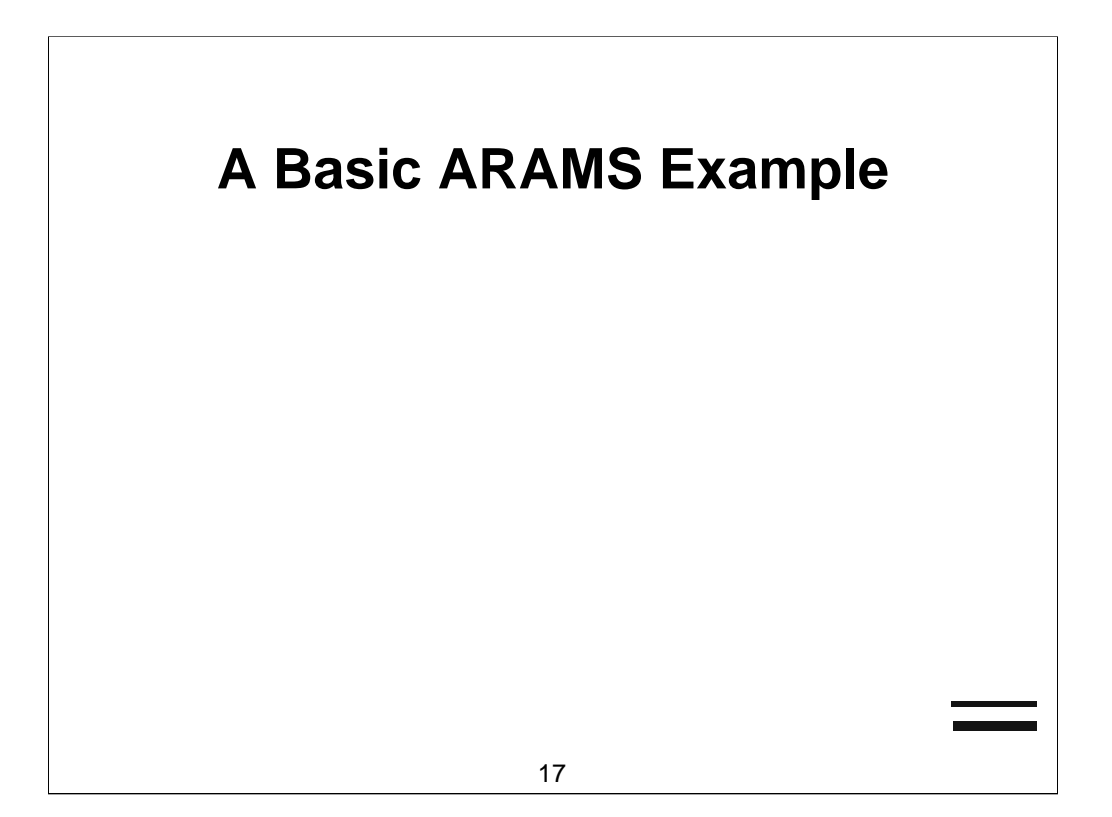

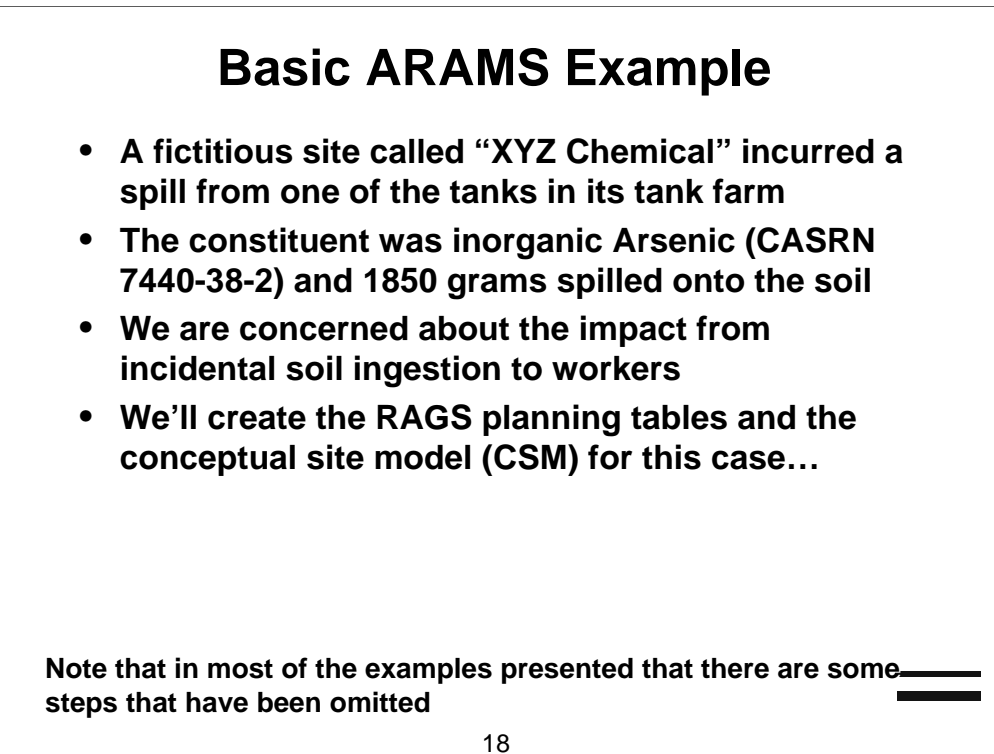

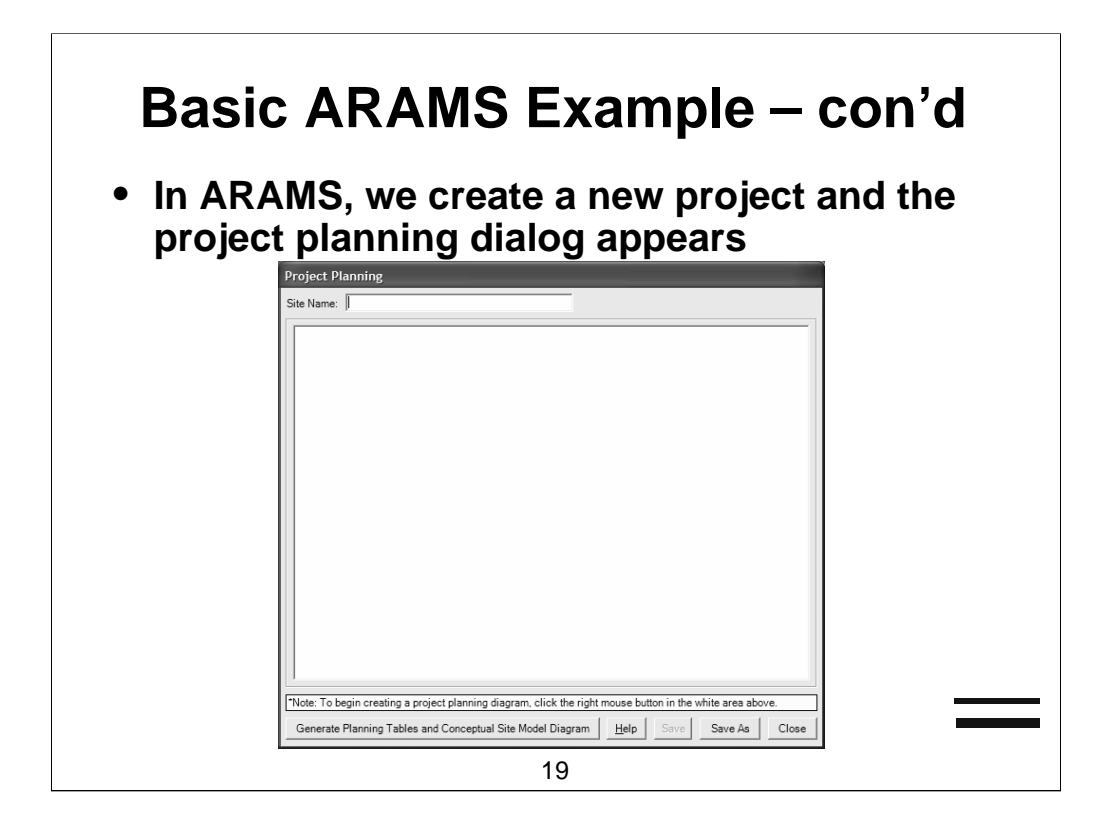

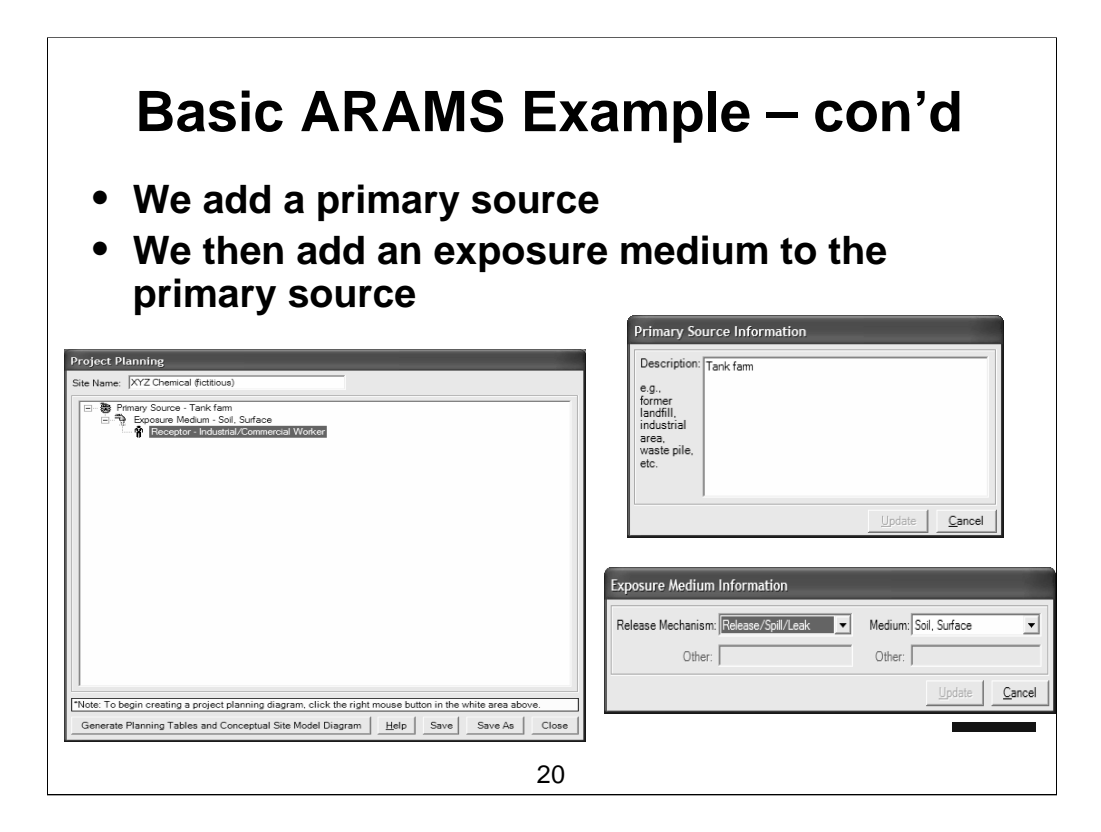

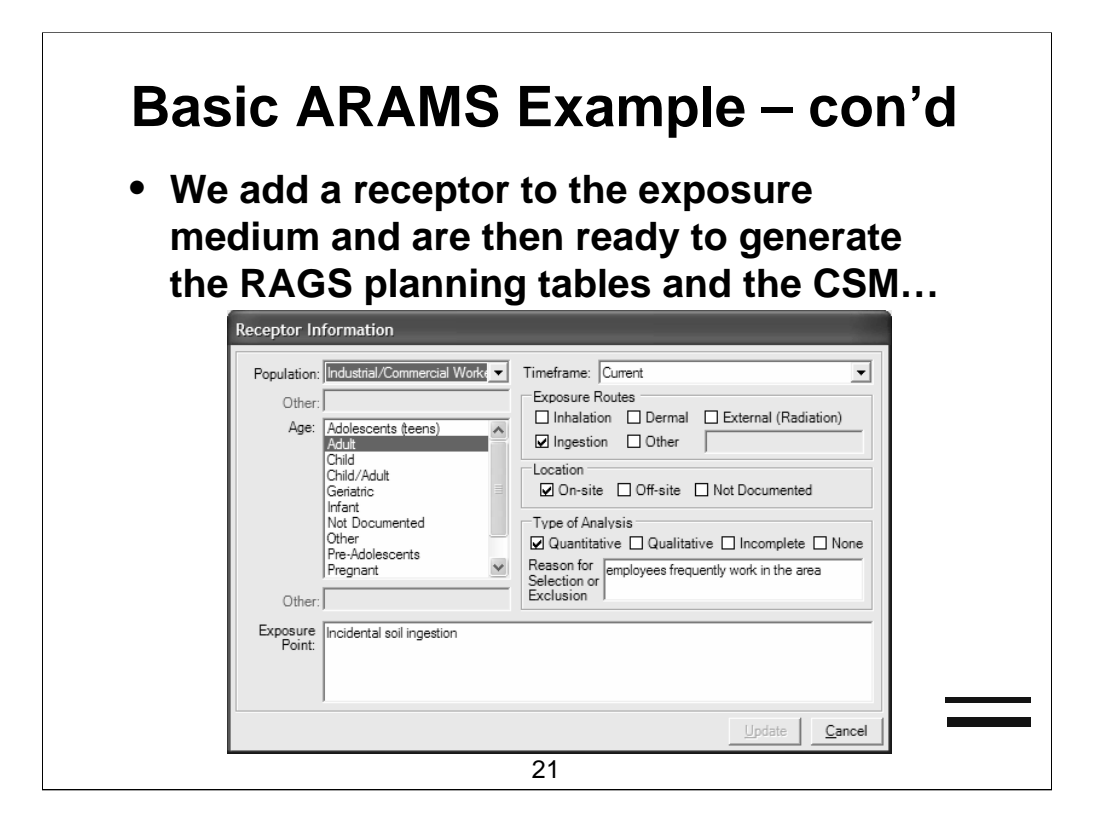

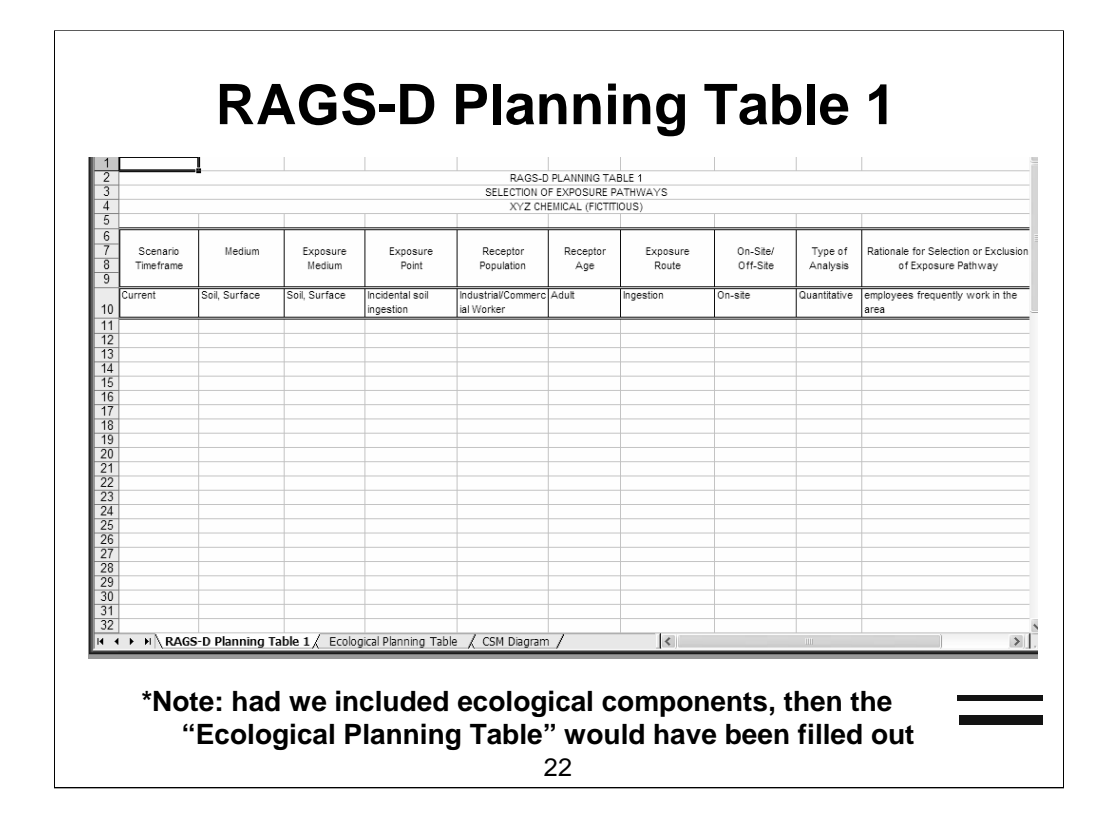

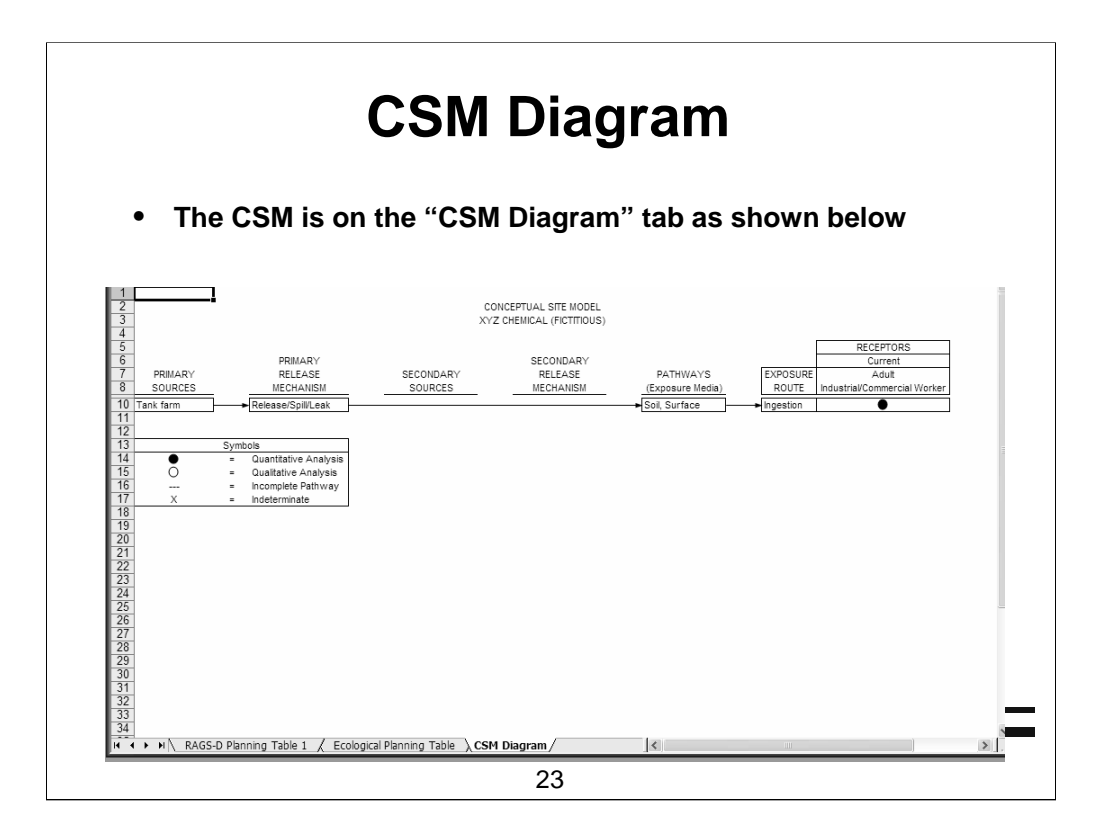

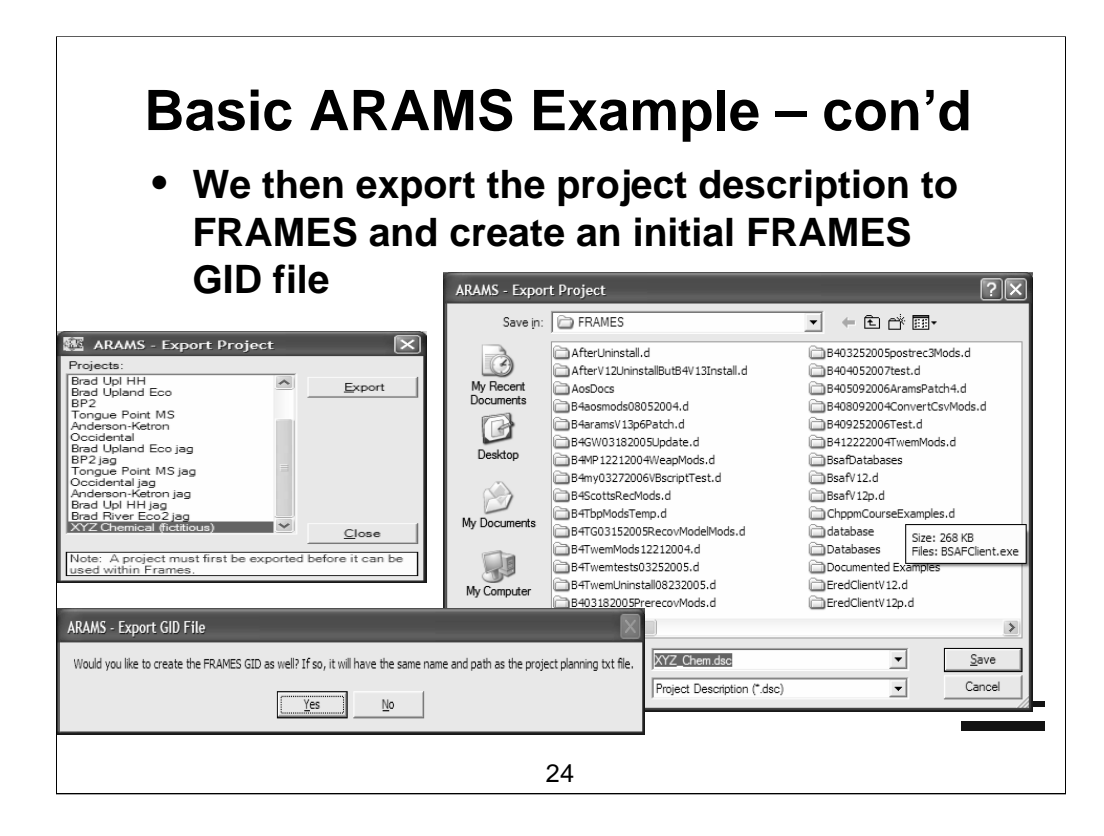

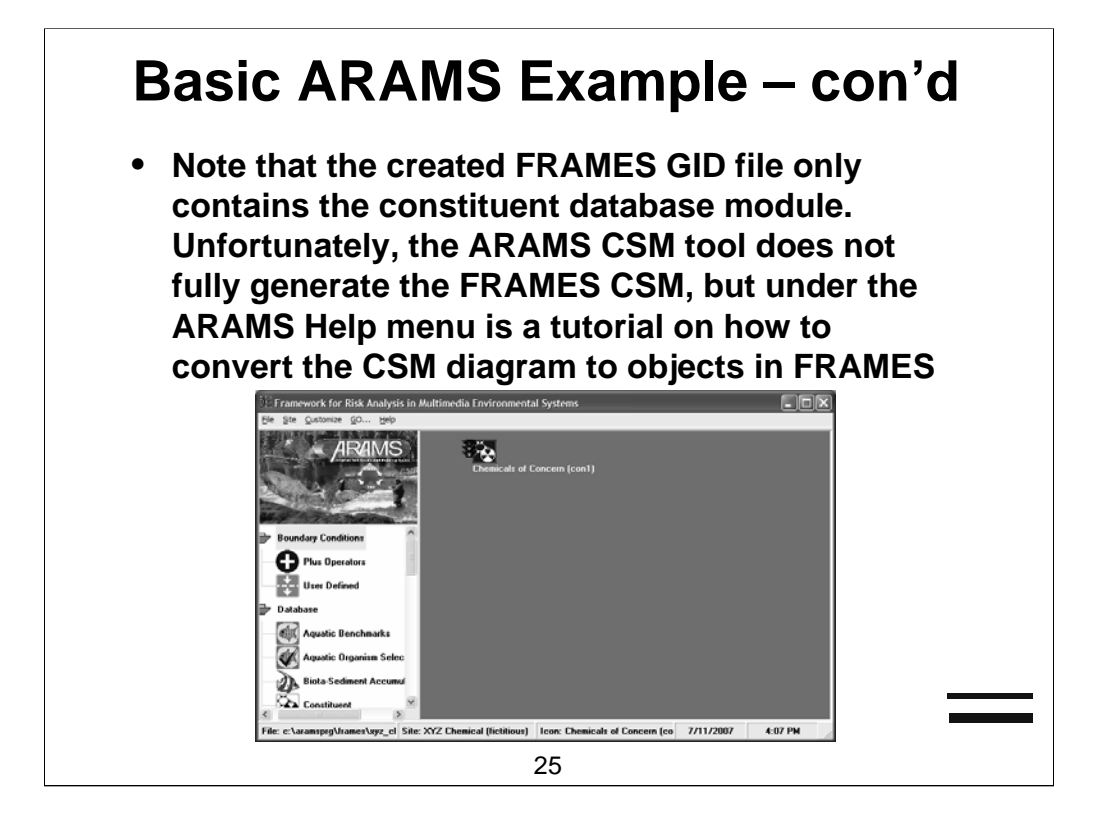

- Using the ARAMS CSM Diagram, we can construct the FRAMES CSM (see the ARAMS Help menu for instructions on this)
- Based on this information, we therefore will want to place Source, Exposure Pathways, Receptor Intakes, and Health Impacts modules on the FRAMES workspace and we will add a RAGS viewer module to generate a RAGS part D report as well

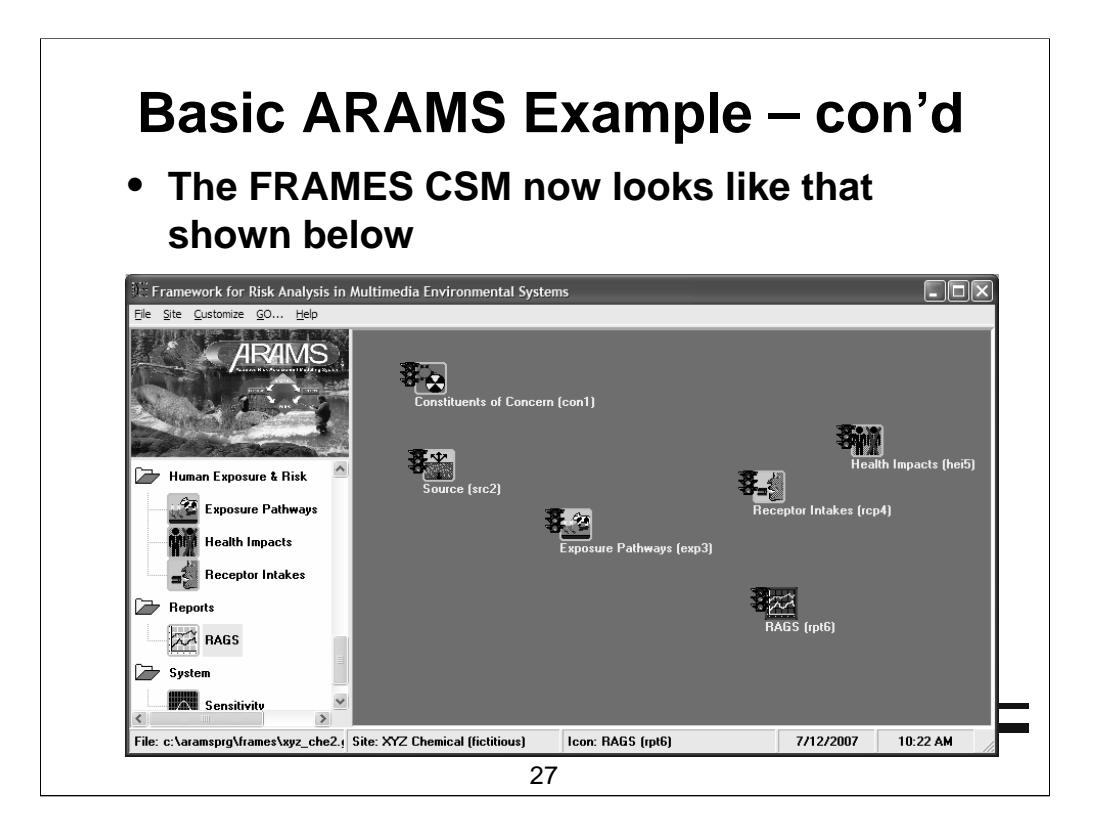

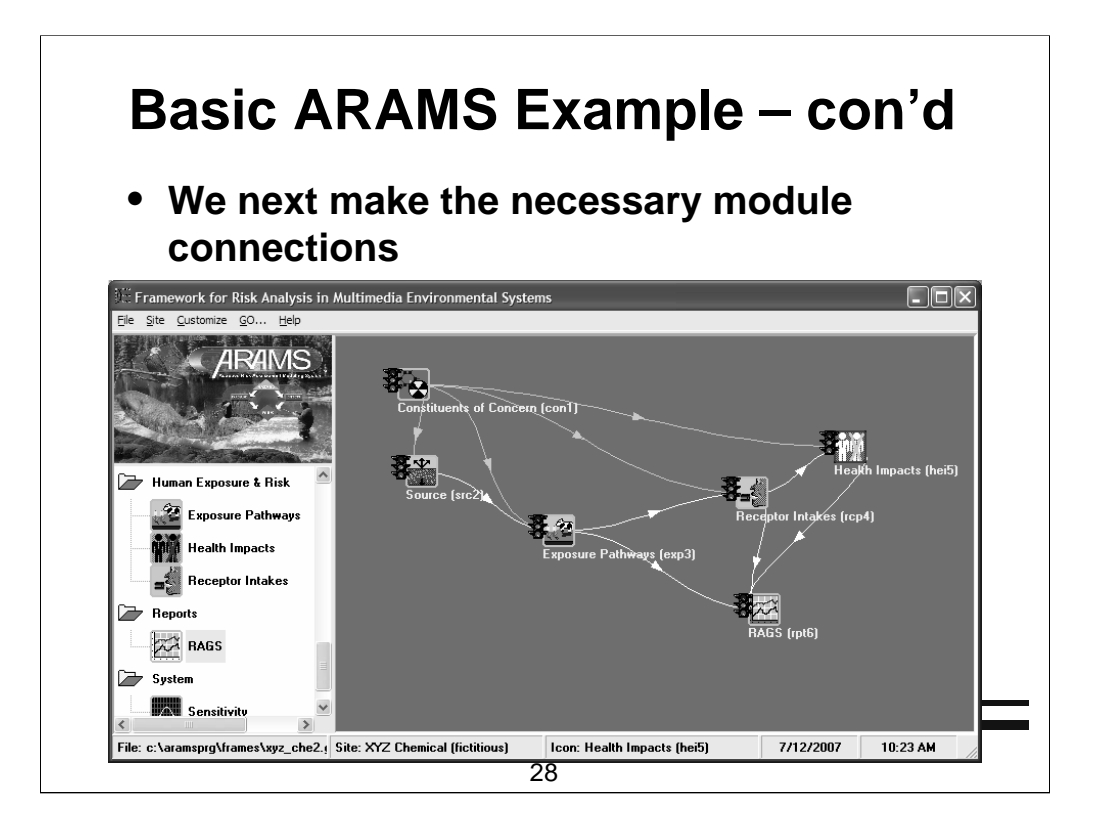

- We are now ready to select the models/database that we will use in the analysis (by right-clicking on an object, selecting "General Info", and then selecting from the available database/model listings):
  - Constituent Module "FRAMES Constituent Database Selection"
  - Source module "MEPAS 5.0 Source in Soil Module"
  - Exposure Pathways "MEPAS 5.0 Exposure Pathways Module"
  - Receptor Intakes "MEPAS 5.0 Receptor Intakes Module"
  - Health Impacts "MEPAS 5.0 Health Impacts Module"
  - RAGS "RAGS Table Generator"

| (additional data)           |        |                           |  |  |
|-----------------------------|--------|---------------------------|--|--|
| Variable Description        | Value  | Units                     |  |  |
| Length                      | 50     | m                         |  |  |
| Width                       | 50     | m                         |  |  |
| Depth                       | 5      | cm                        |  |  |
| Ingestion RfD               | 0.0003 | mg/kg/day                 |  |  |
| Ingestion CSF               | 1.5    | (mg/kg/day) <sup>-1</sup> |  |  |
| Decay/degradation           | none   | n/a                       |  |  |
| Soil ingestion rate         | 0.05   | g/day                     |  |  |
| Soil leach rate<br>constant | 0      | /yr                       |  |  |
| Worker work<br>frequency    | 340    | days/yr                   |  |  |
| Exposure duration           | 30     | yr                        |  |  |
| Worker average<br>weight    | 70     | kg                        |  |  |

- We then perform user input on all of the modules and then run all of the modules (we can also use the FRAMES "Go" button to accomplish this)
- We can then view the output...

• The Health Impacts "Summary Views of Risk, Hazard and Dose" viewer is shown and the cancer risk is 4.08E-06 and the HI is 2.1E-02

| scation [0, 0] km ▼ Cancer organ all sites<br>ge Group 18 to 62 ▼<br>Instituent All Chemicals ▼ Exposure duration: 30 yr<br>[Show Totals Only]<br>Exposure Route and Pathway HI Rist<br>All Chemicals summation for src8 Sol noncarcinogenic carcinog |
|----------------------------------------------------------------------------------------------------|
| ge Group 18 to 62                                                                                                    |
| All Chemicals         Exposure duration: 30 yr           Show Totals Only         Exposure Route and Pathway           All Chemicals summation for sre8 Soil         noncarcinogenic                                                                  |
| Show Totals Only Exposure Route and Pathway All Chemicals summation for sre8 Soil noncarcinogenic carcino                                                                                                    |
| Exposure Route and Pathway HI Rist<br>All Chemicals summation for src8.Soil noncarcinogenic carcino                                                                                                    |
| All Chemicals summation for src8:Soil noncarcinogenic carcino                                                                                                    |
|                                                                                                    |
| at location (0, 0) km for ages 18 to 62 at time 0 (all sit                                                                                                    |
| TOTAL 2.11E-02 4.0                                                                                                    |
| ingestion (total) 2.11E-02 4                                                                                                    |
| Soil 2.11E-02 4                                                                                                    |

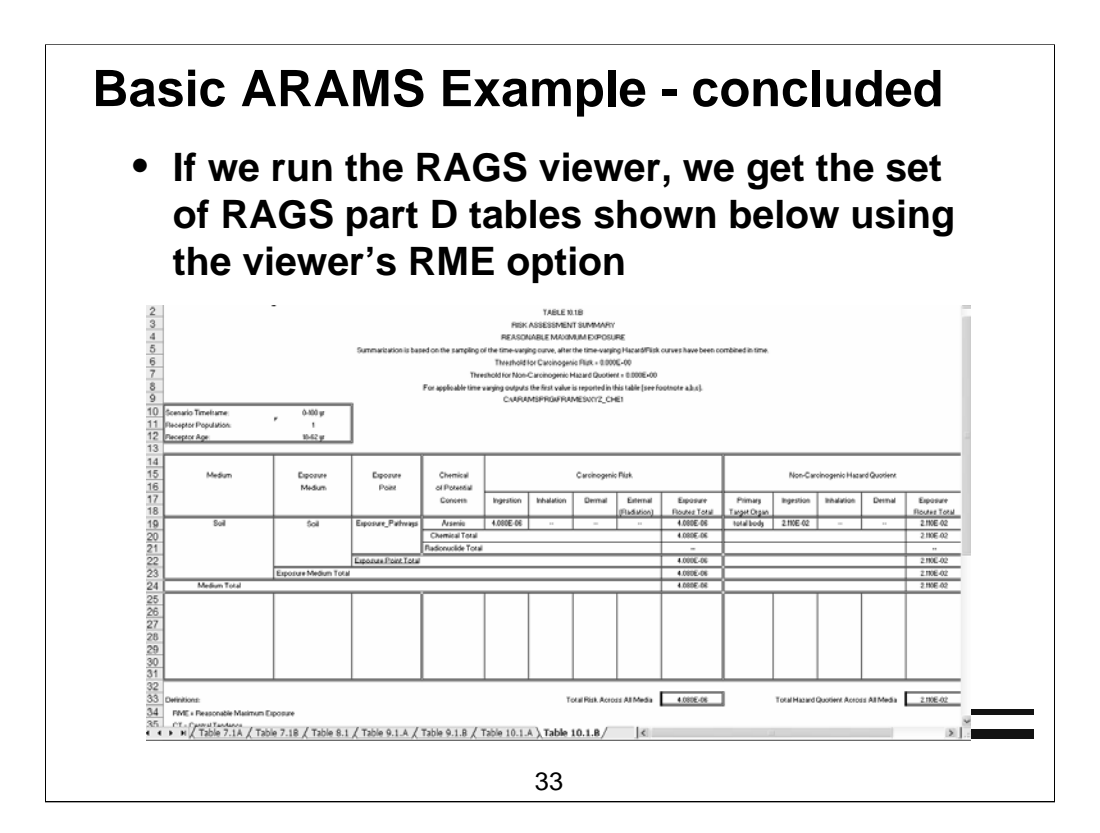

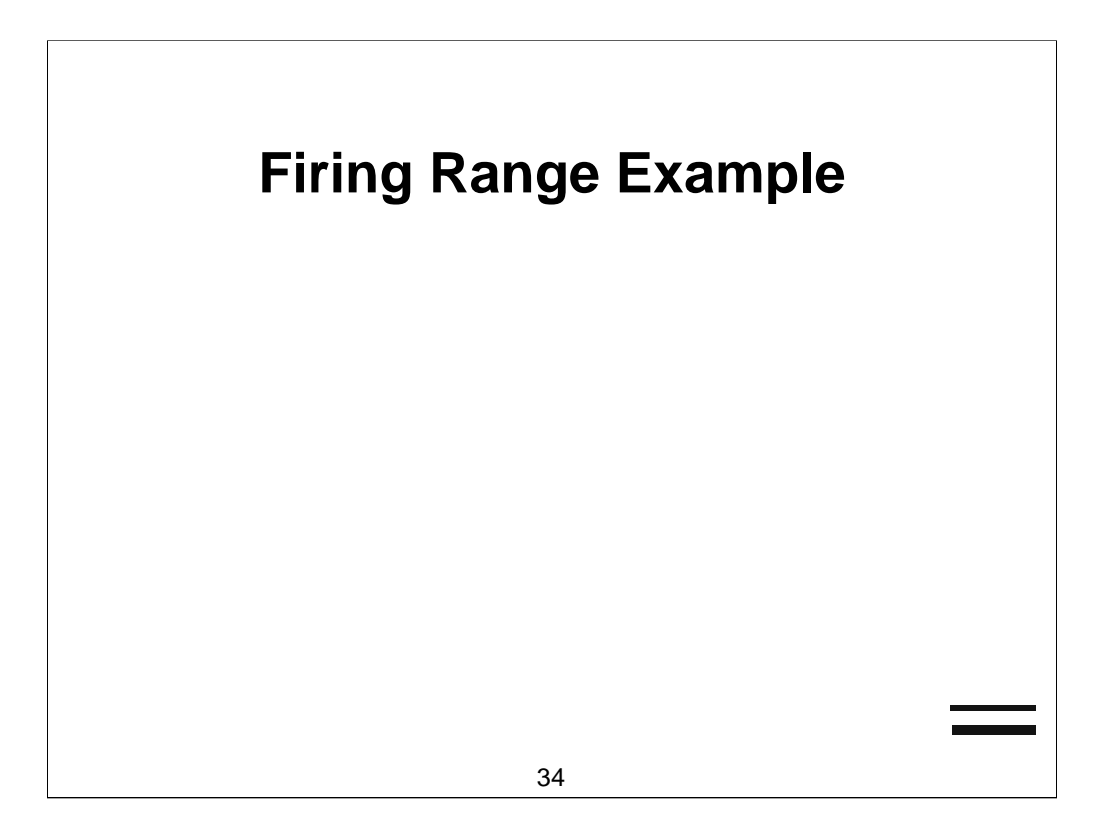

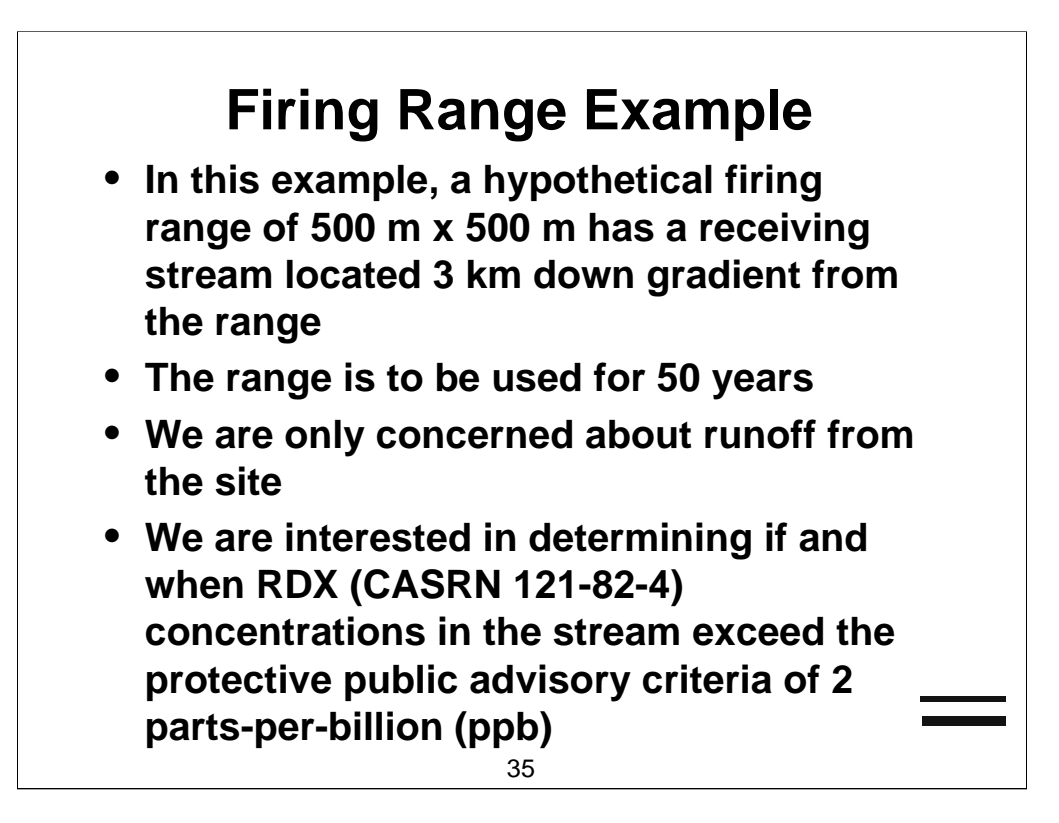

# Firing Range Example – con'd

| Variable Description              | Value                             | Units  |
|-----------------------------------|-----------------------------------|--------|
| Range life                        | 50                                | yr     |
| Average rainfall                  | 63.5                              | cm     |
| Receiving stream annual flow rate | 0.5                               | m³/sec |
| Munitions used                    | 81 mm Mortar & 155 mm<br>Howitzer | n/a    |

| Munition        | Variable Description | Value | Units |  |
|-----------------|----------------------|-------|-------|--|
| 81 mm Mortar    | Rounds Fired         | 3000  | /yr   |  |
|                 | Low Order            | 2     | %     |  |
|                 | Yield*               | 25    | %     |  |
| 155 mm Howitzer | Rounds Fired         | 3000  | /yr   |  |
|                 | Low Order            | 2     | %     |  |
|                 | Yield*               | 25    | %     |  |

\* Amount of explosive used up in a low order detonation
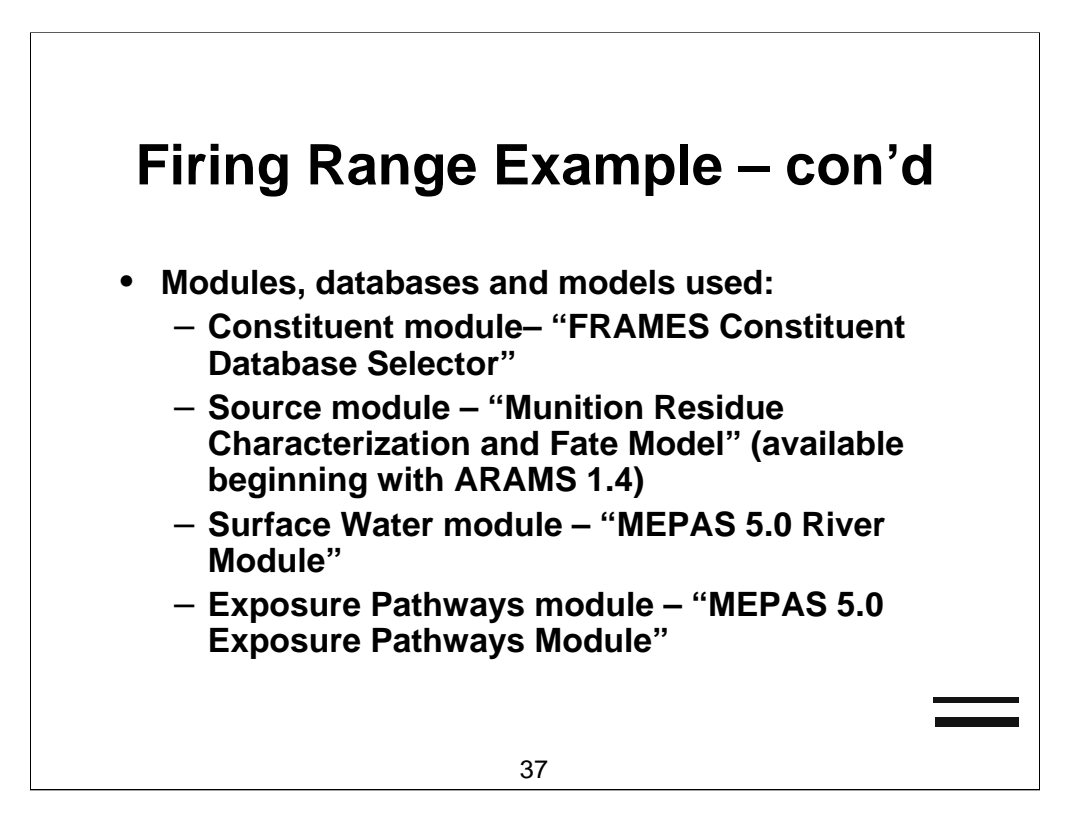

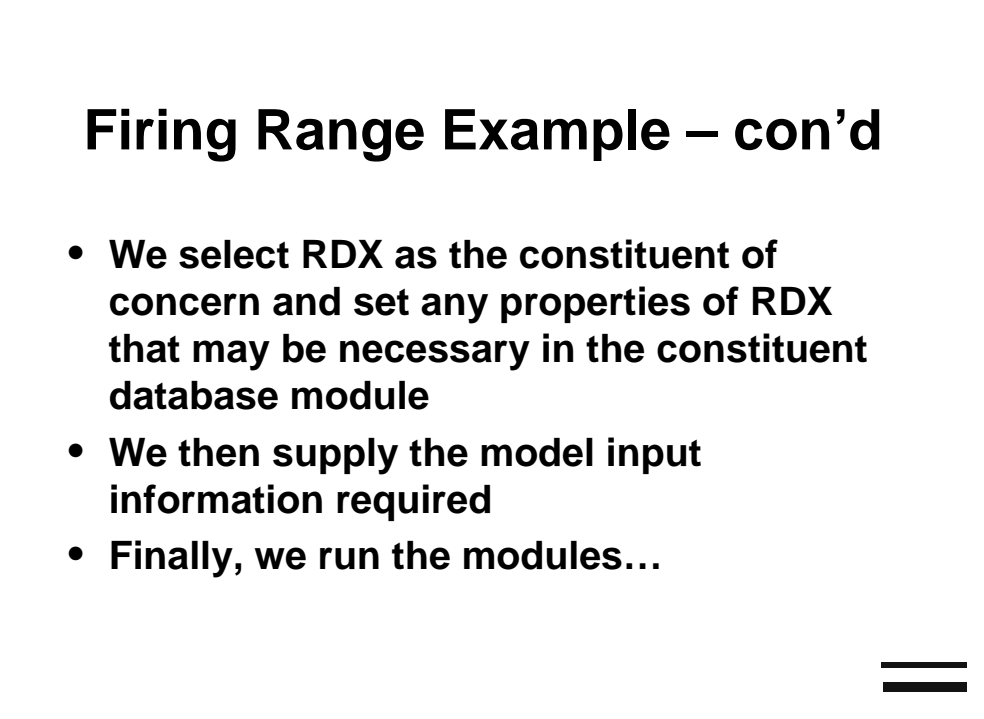

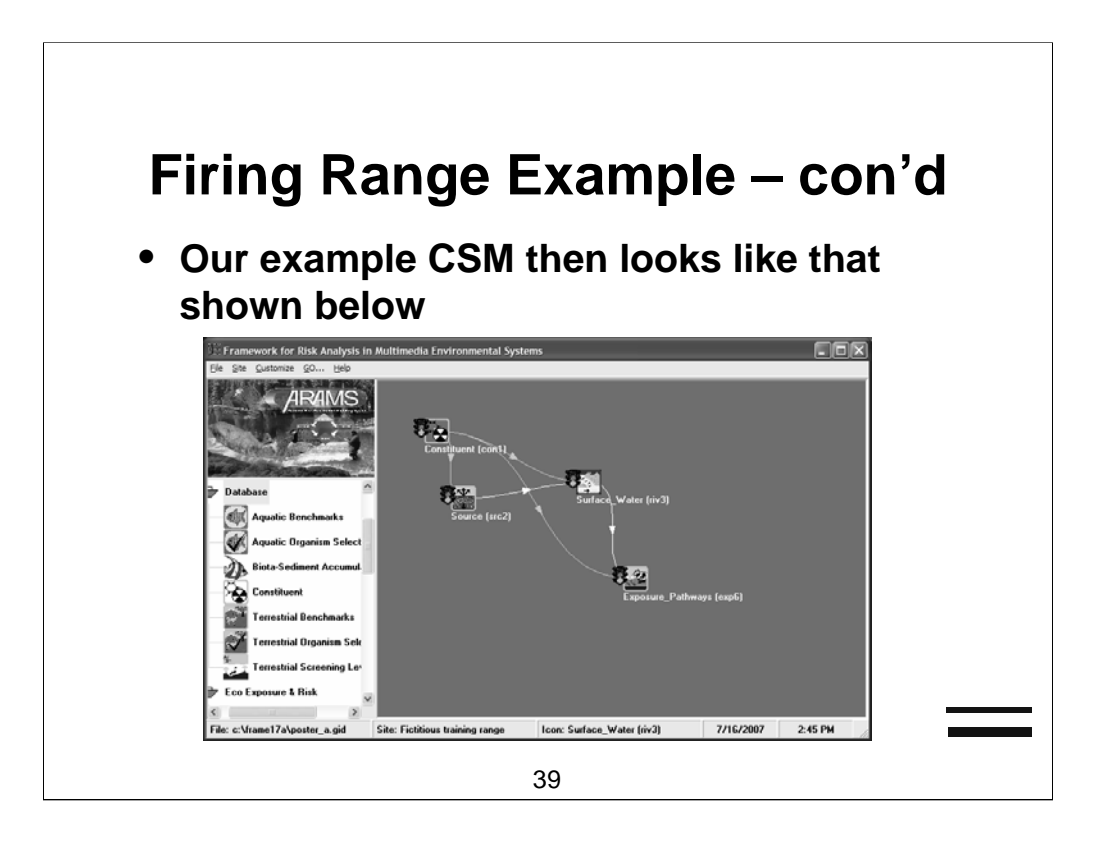

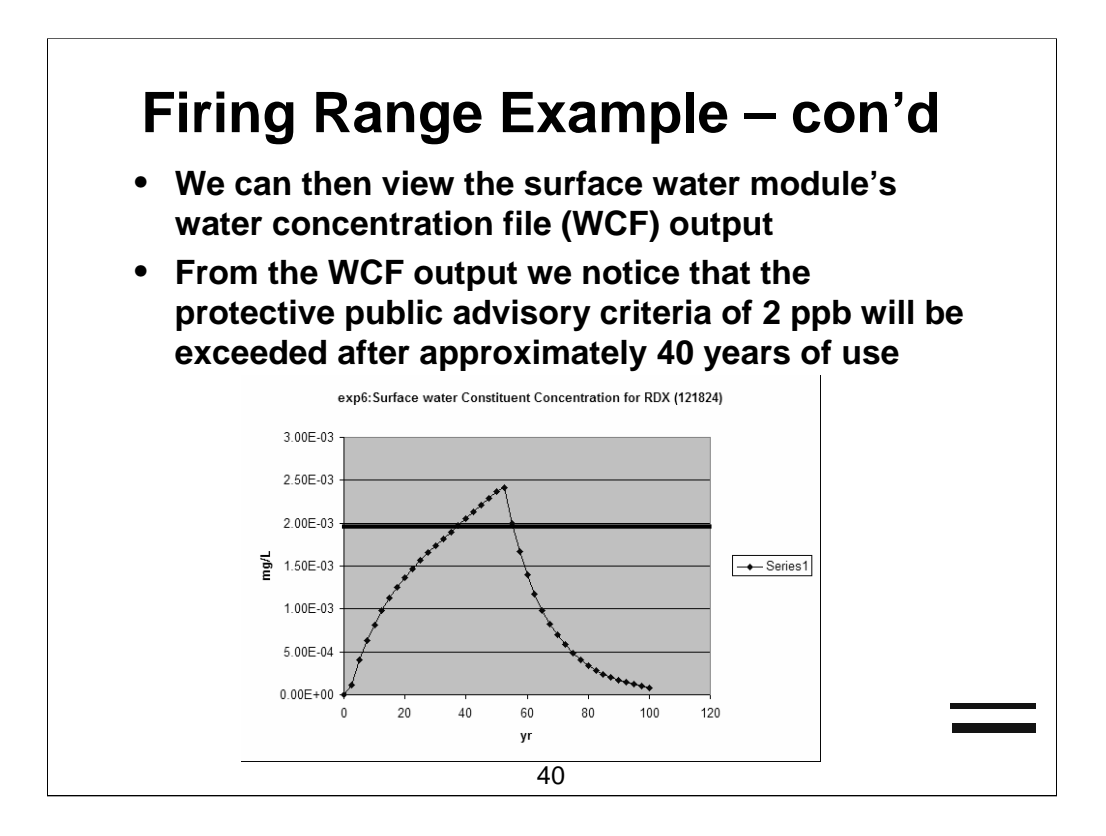

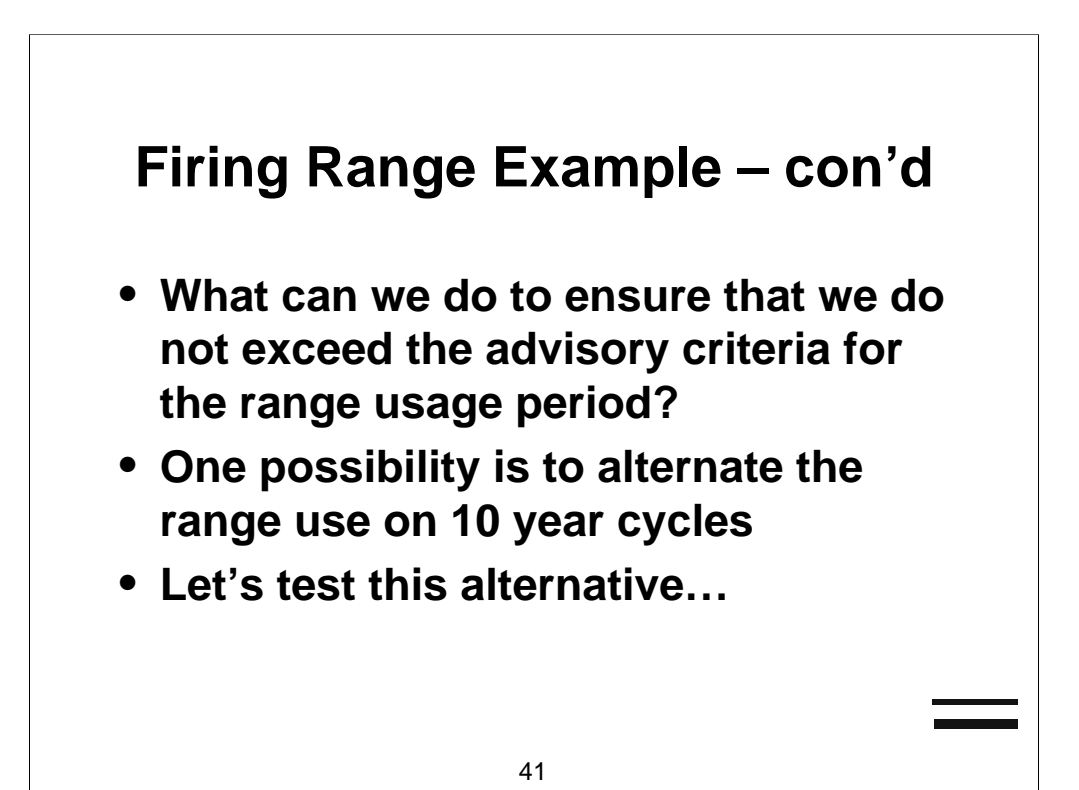

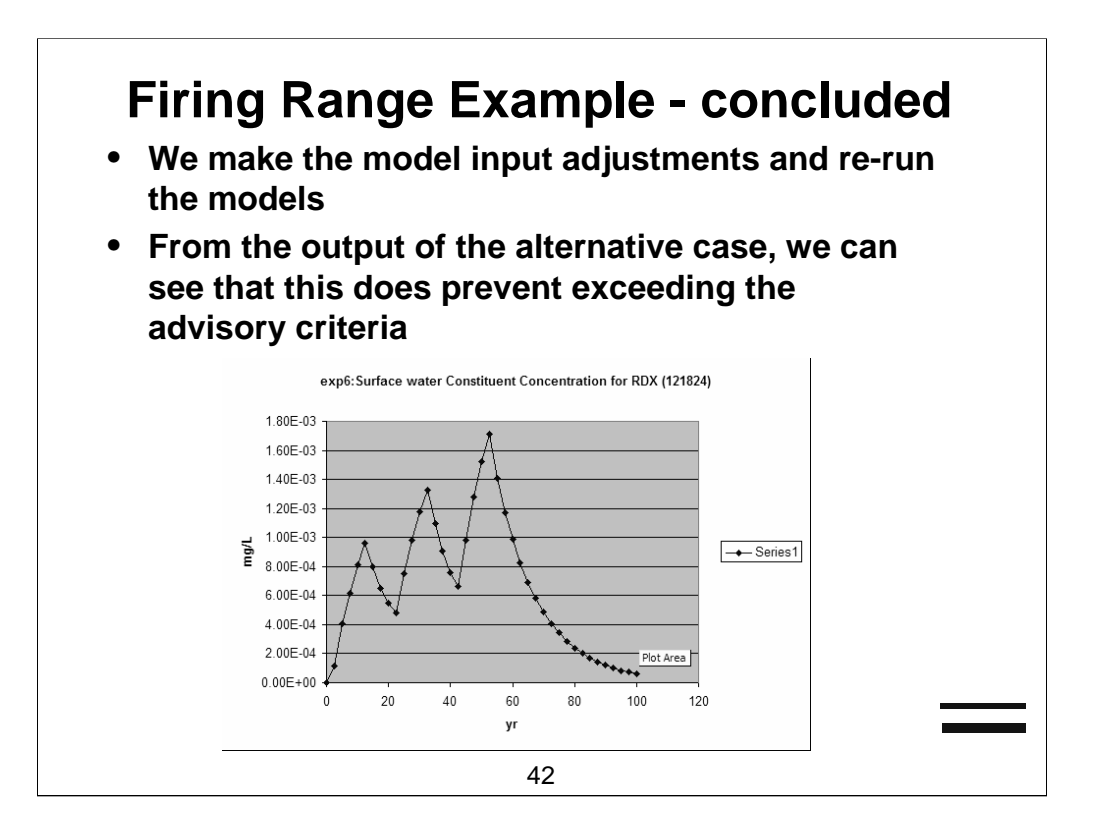

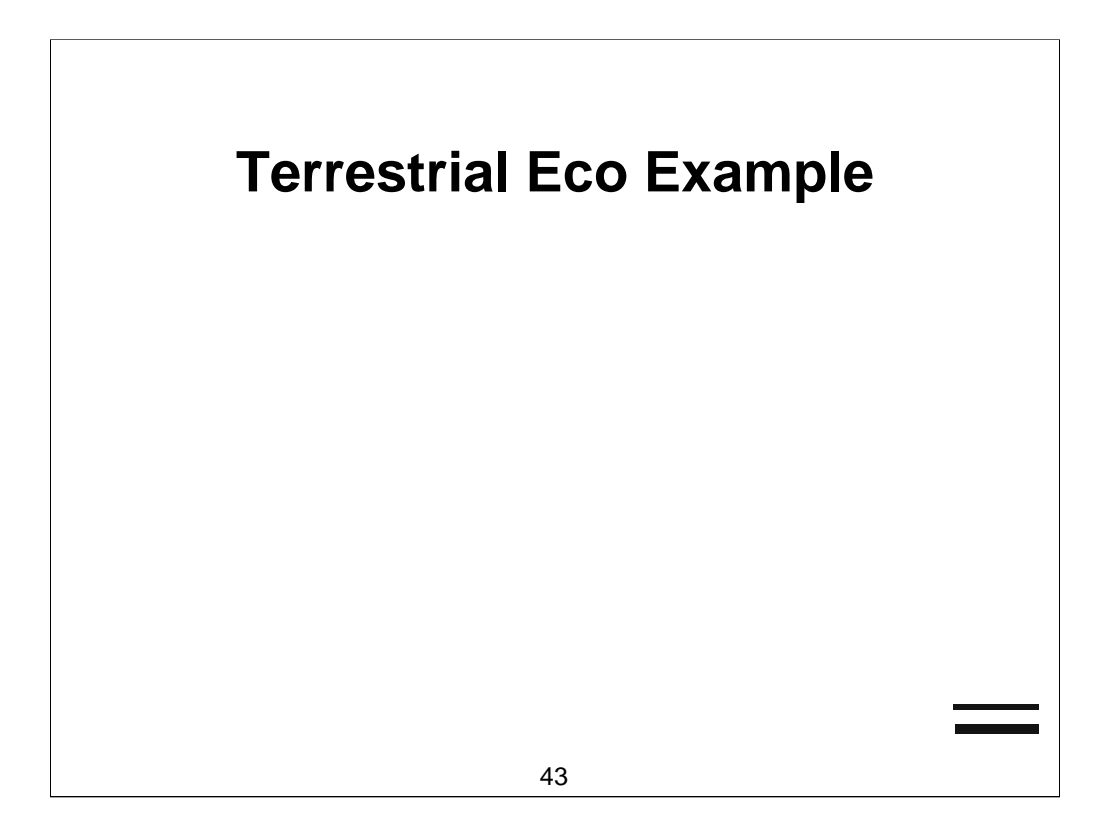

## **Terrestrial Eco Example**

 This is a steady-state analysis where we wish to evaluate the exposure of a Belted Kingfisher (Ceryle alcyon) and Red Fox (Vulpes vulpes) to DDT (CASRN 50-29-3) contaminated water, soil, and sediment (where appropriate)

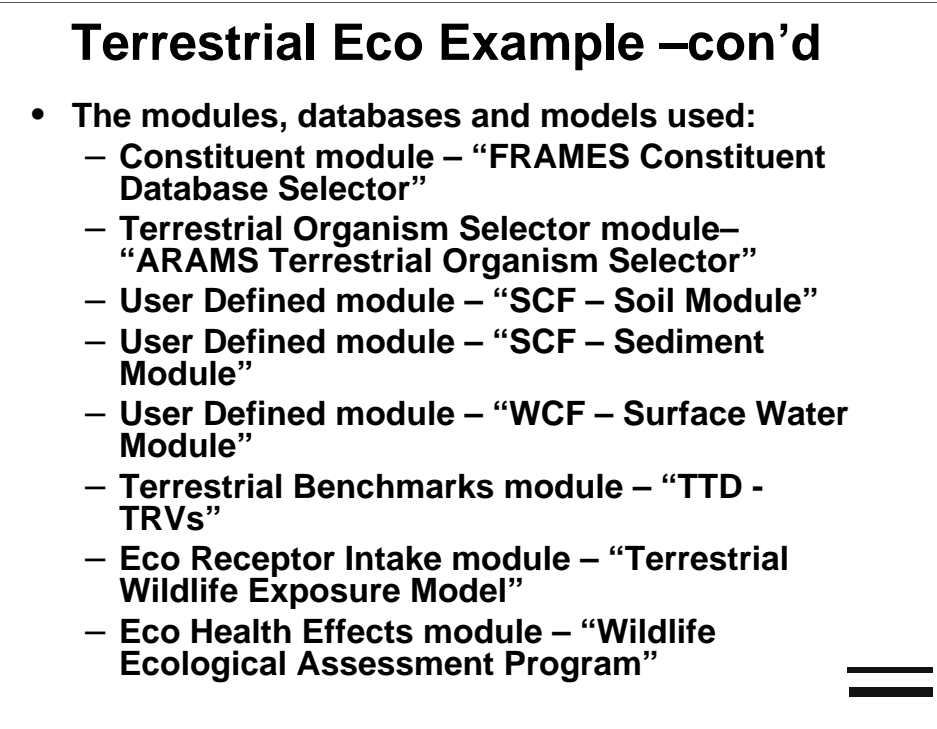

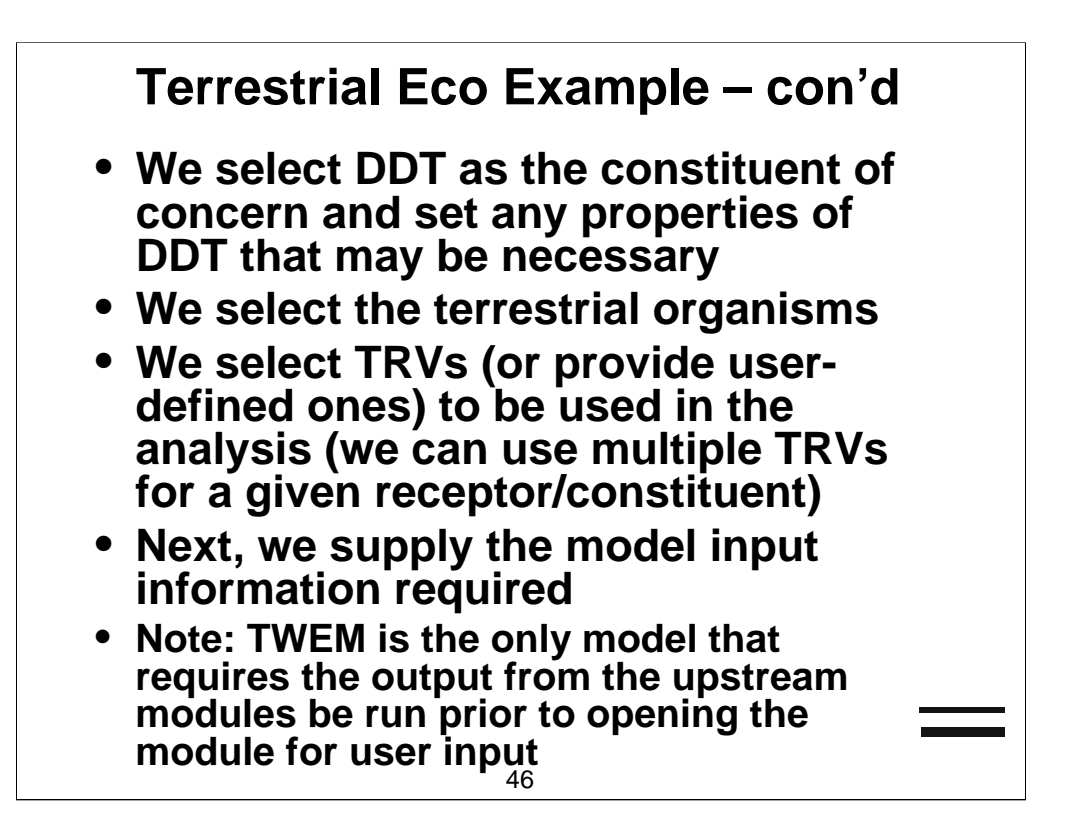

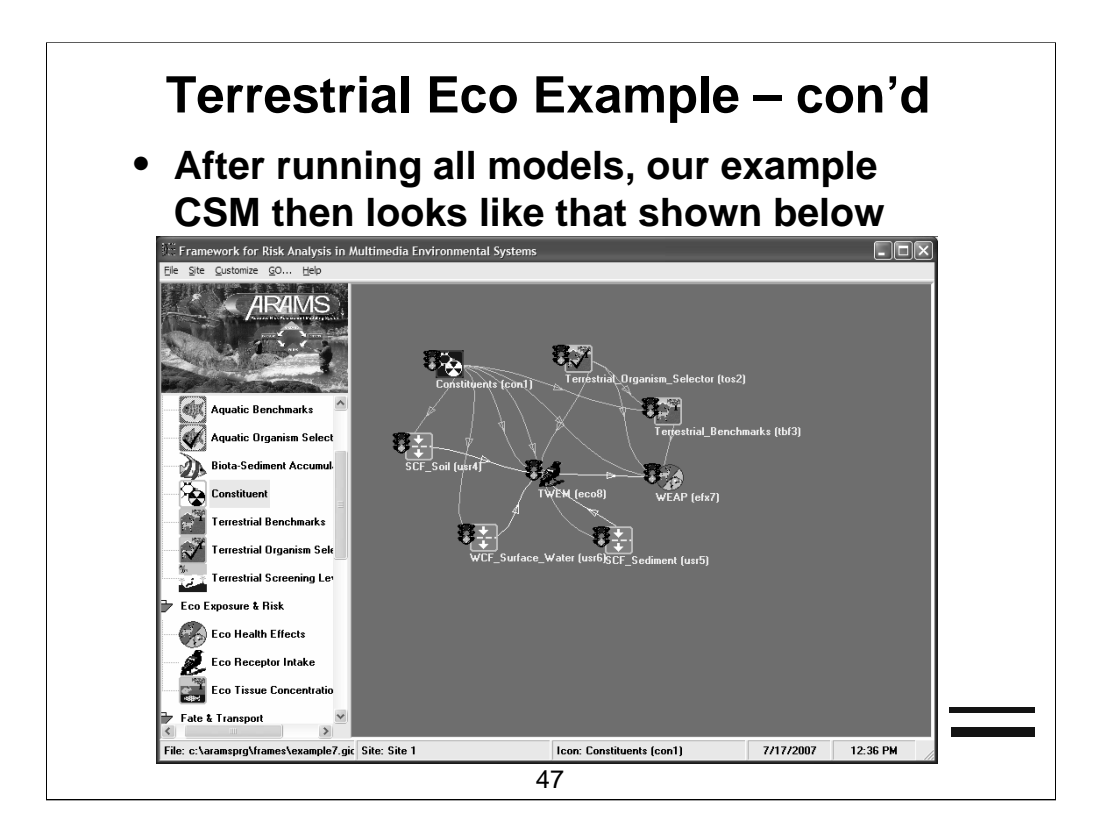

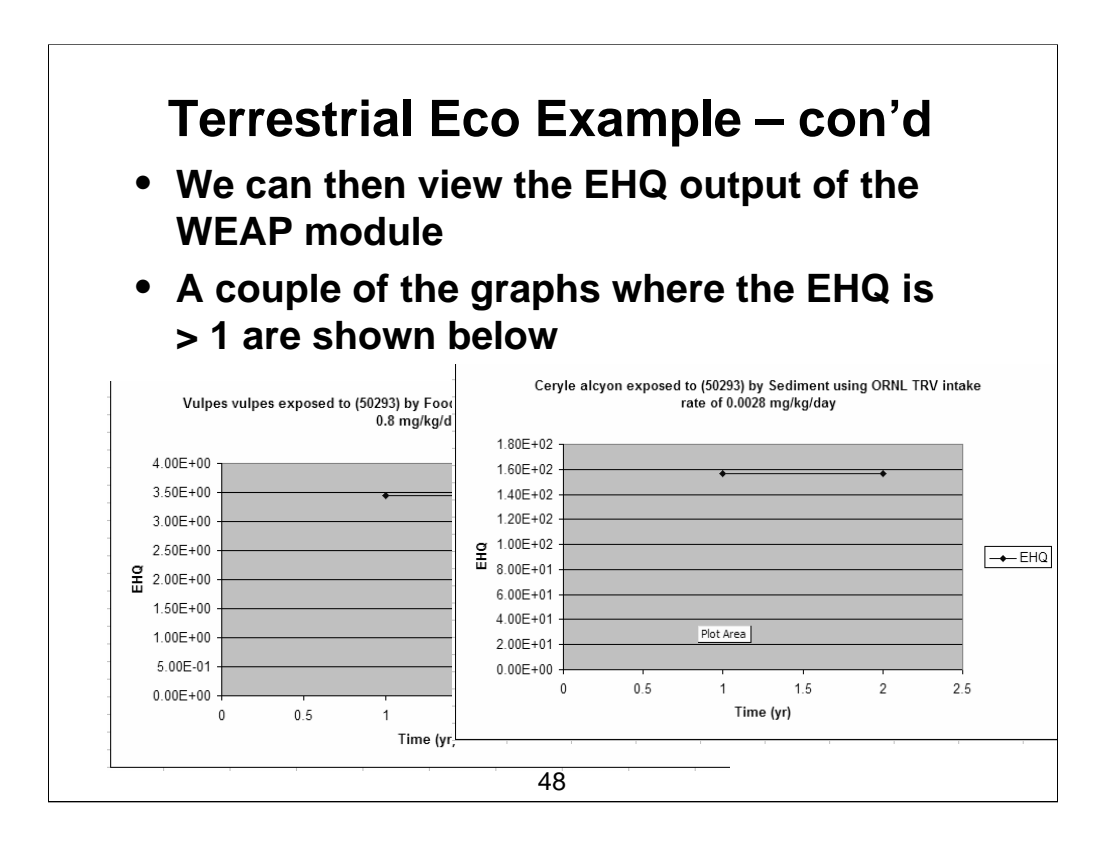

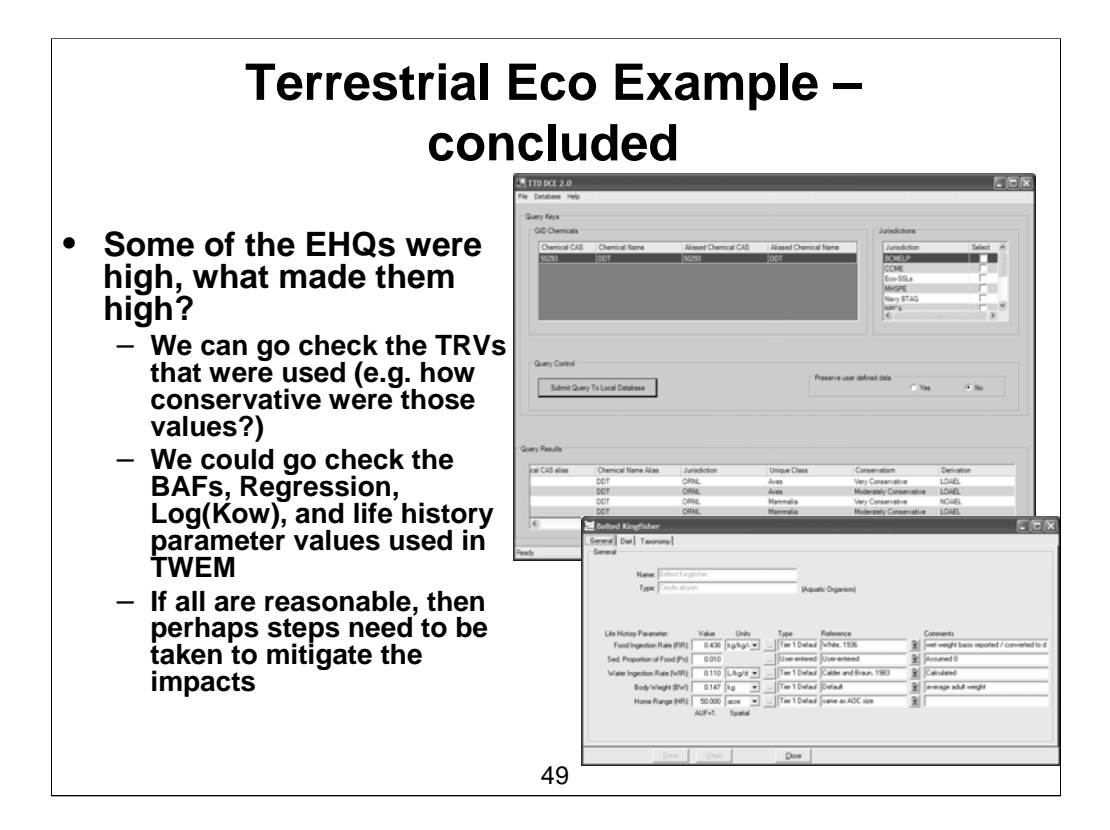

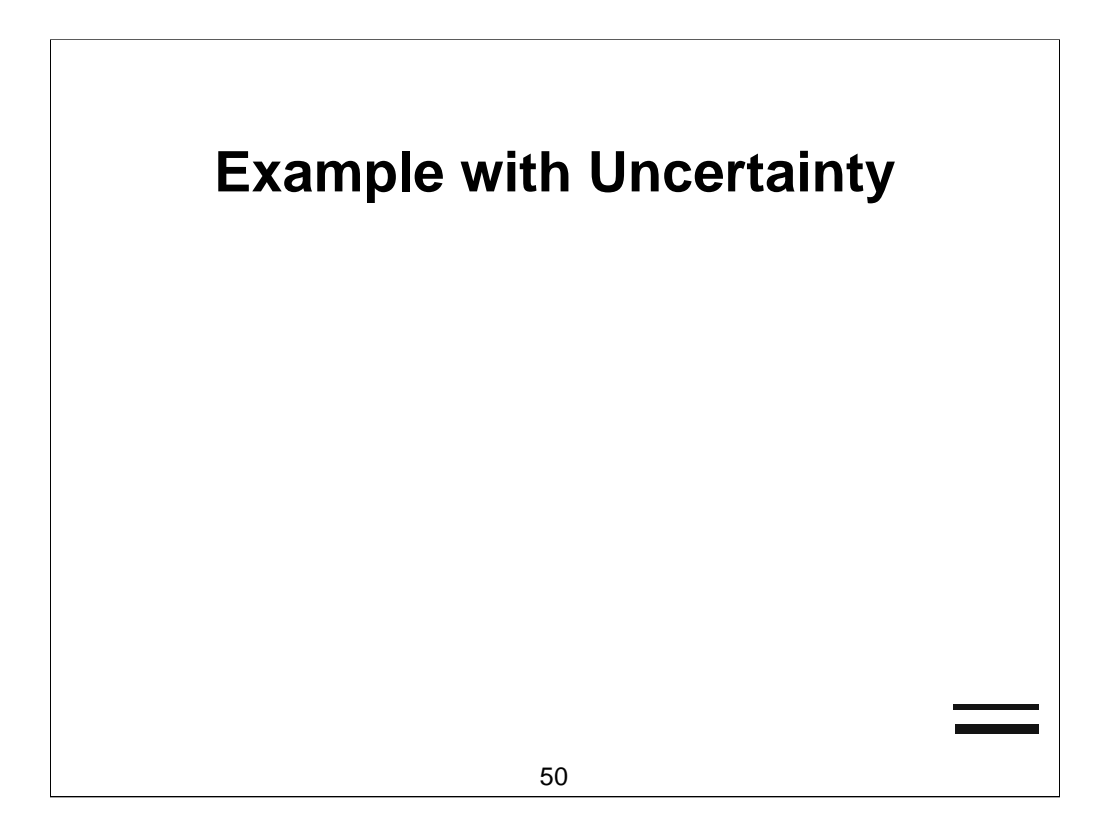

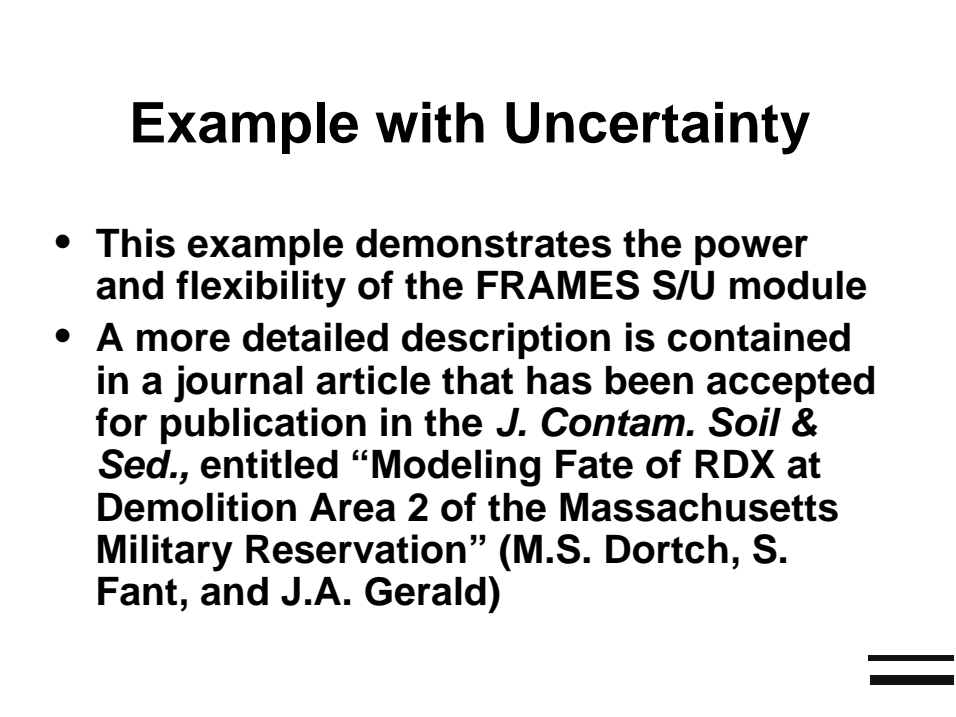

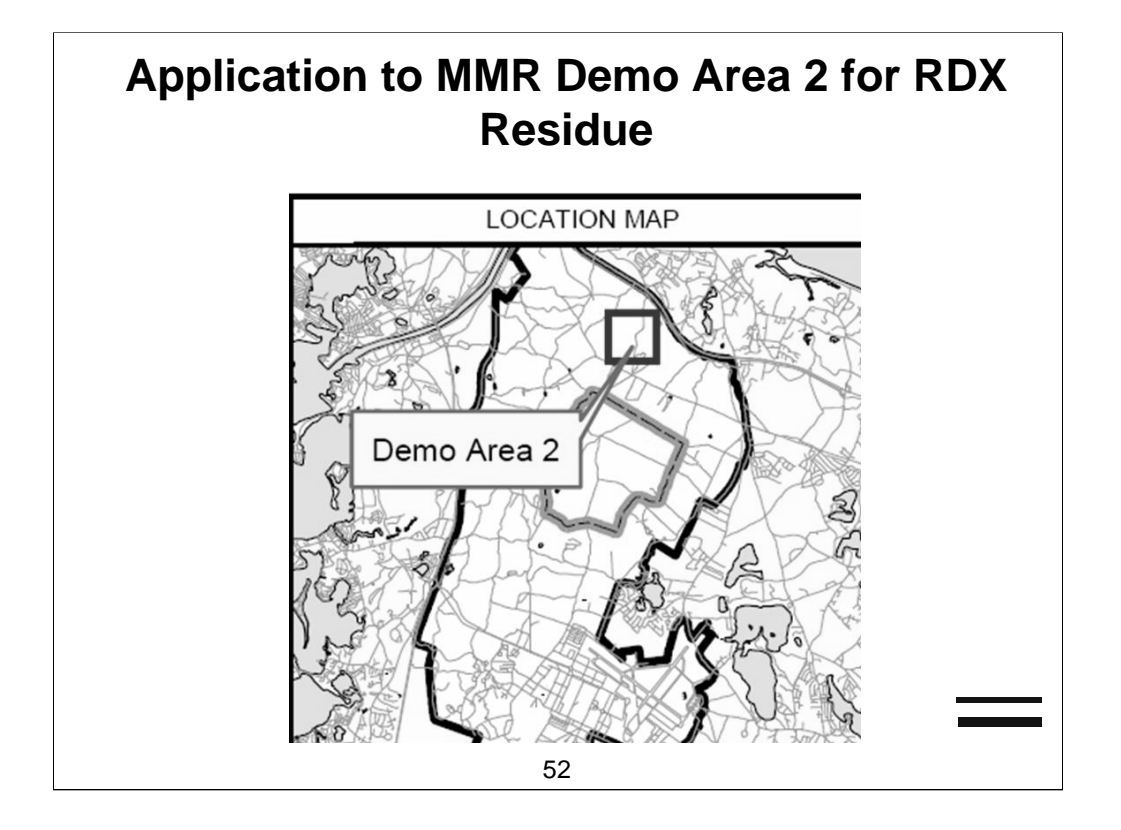

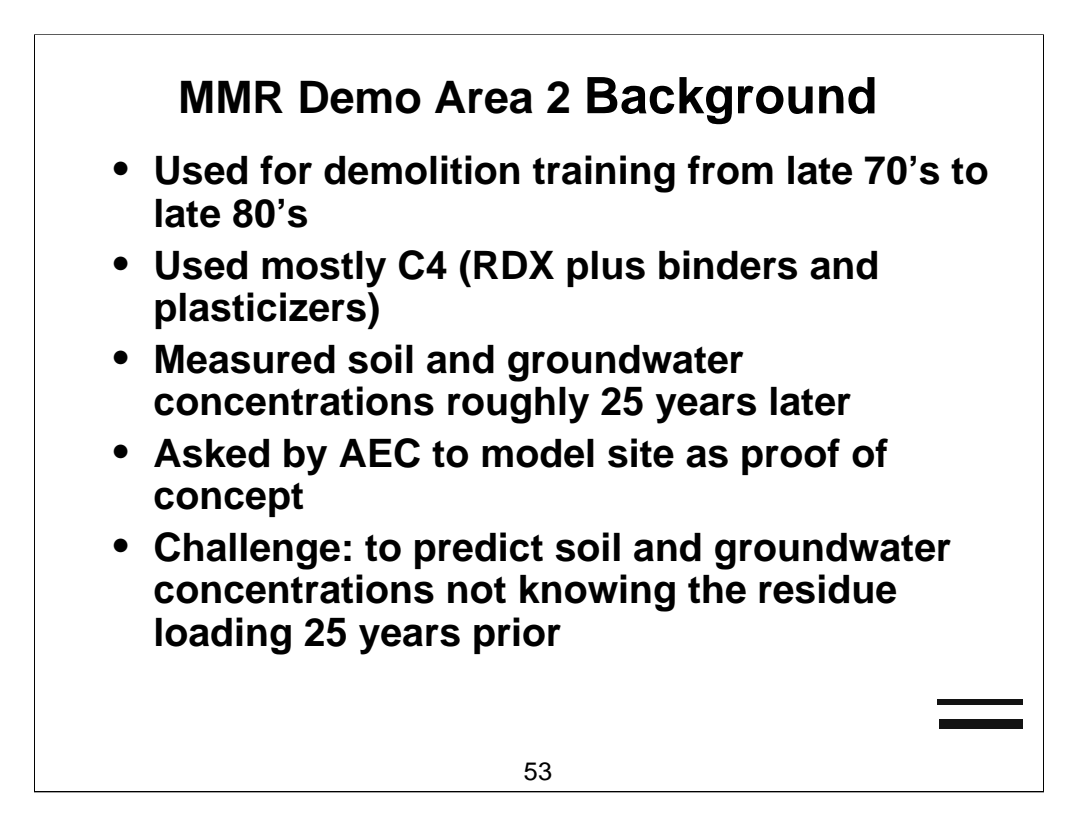

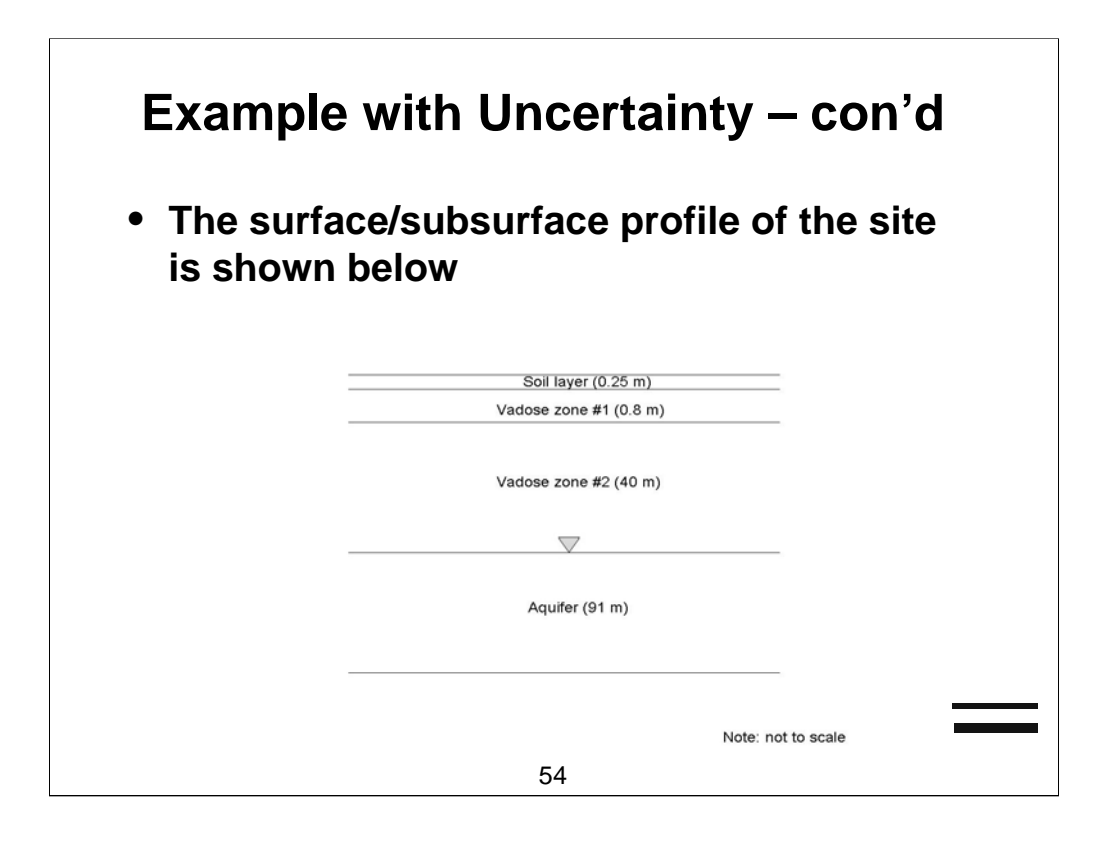

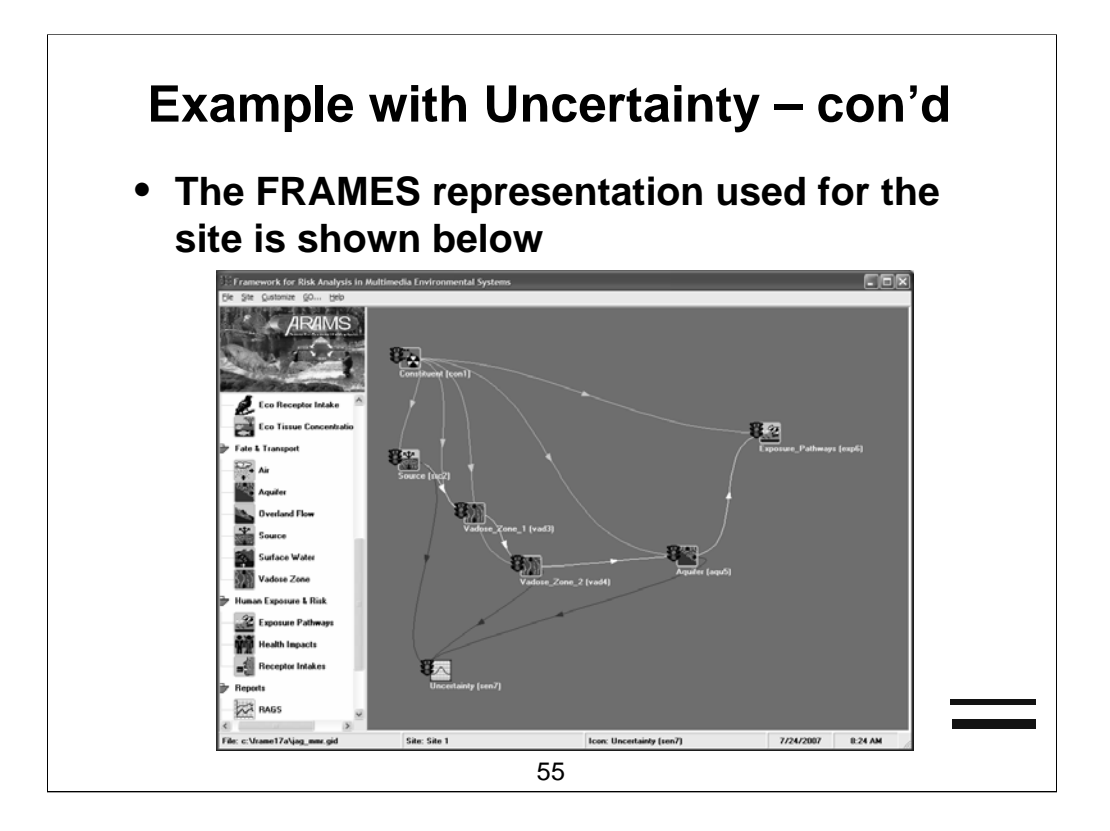

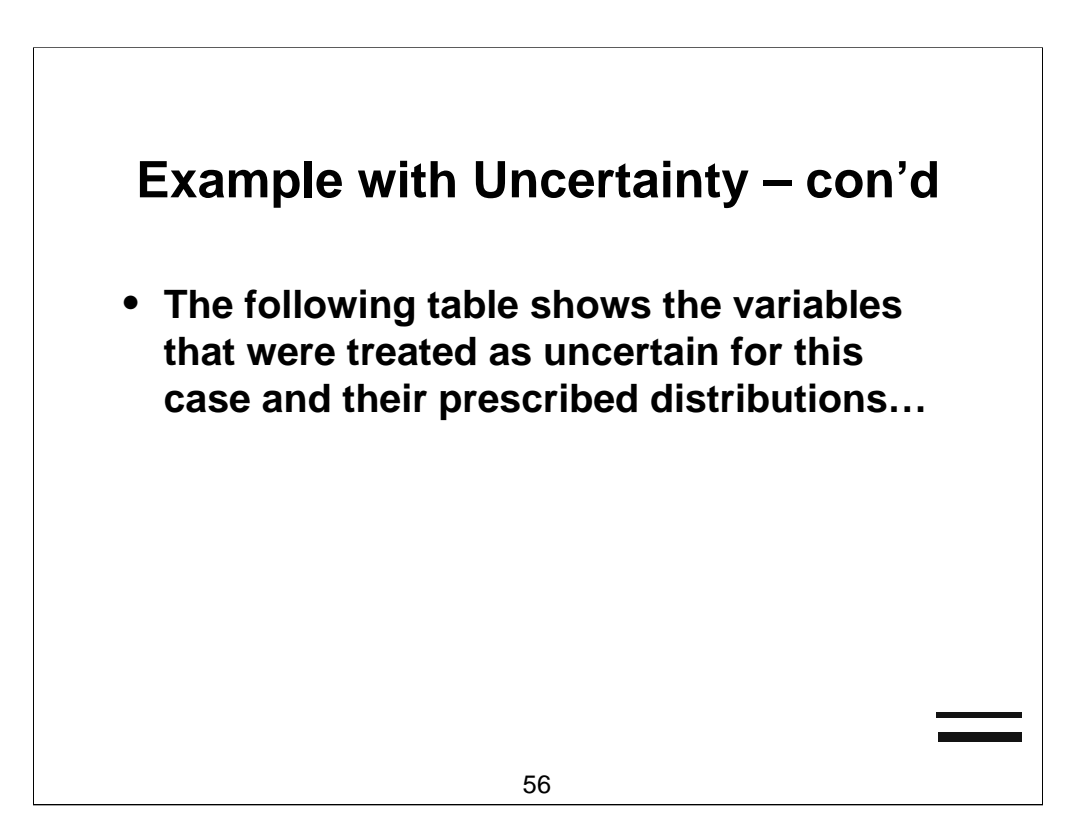

| Variable                       | Units          | Distribution | Lower<br>Bound | Mean (baseline) | Upper Bound | Standard<br>Deviation |
|--------------------------------|----------------|--------------|----------------|-----------------|-------------|-----------------------|
| Source Zone                    |                |              |                |                 |             |                       |
| Length                         | m              | Normal       | 80             | 110             | 140         | 10                    |
| Width                          | m              | Normal       | 80             | 110             | 140         | 10                    |
| Mass load rate                 | g/yr           | Log Normal   | 500            | 1000            | 5000        | 750                   |
| β dissol. coef.                | mg/<br>cm²/sec | Uniform      | 7E-10          | 7E-09           | 7E-08       | NA                    |
| Kd                             | ml/g           | Normal       | 0.22           | 0.11            | 0.055       | 0.028                 |
| Infiltration rate              | cm/yr          | Normal       | 60             | 76.2            | 85          | 2.5                   |
| Lower vadose zone              |                |              |                |                 |             |                       |
| Kd                             | ml/g           | Normal       | 0.007          | 0.013           | 0.026       | 0.003                 |
| Sat. Hydraulic<br>Conductivity | cm/day         | Normal       | 450            | 570             | 650         | 33                    |
| Half life                      | years          | Normal       | 10             | 100             | 200         | 32                    |
| Aquifer                        |                |              |                |                 |             |                       |
| Darcy velocity                 | cm/day         | Normal       | 50             | 100             | 150         | 17                    |
| Kd                             | ml/g           | Normal       | 0.007          | 0.013           | 0.026       | 0.003                 |
| Half life                      | years          | Normal       | 10             | 100             | 200         | 32                    |
| Longitudinal<br>dispersivity   | cm             | Log Normal   | 21             | 210             | 2100        | 347                   |
| Transverse dispersivity        | cm             | Log Normal   | 2.1            | 21              | 210         | 35                    |
| Vertical dispersivity          | cm             | Normal       | 0.01           | 0.381           | 1.0         | 0.165                 |

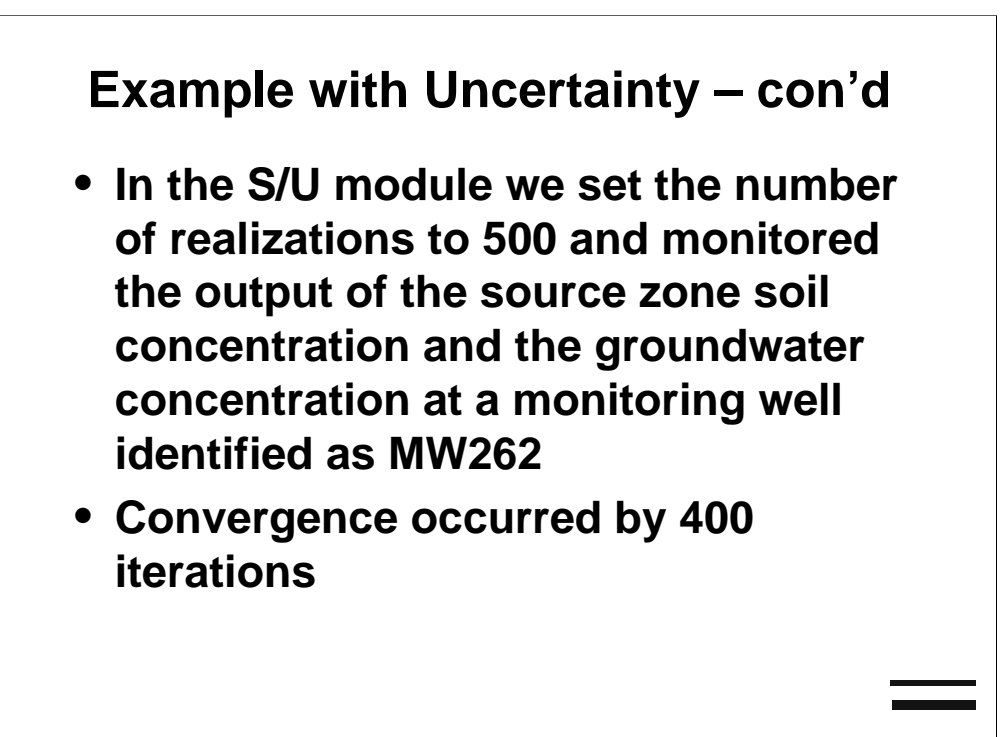

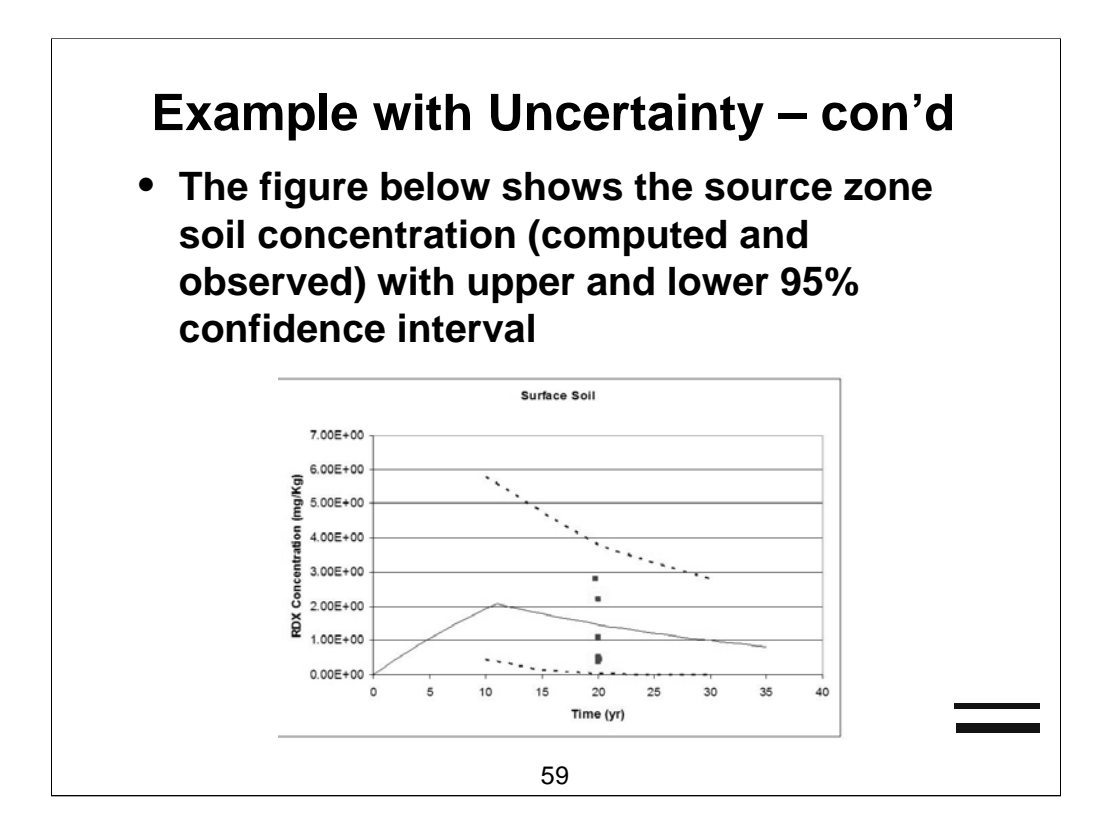

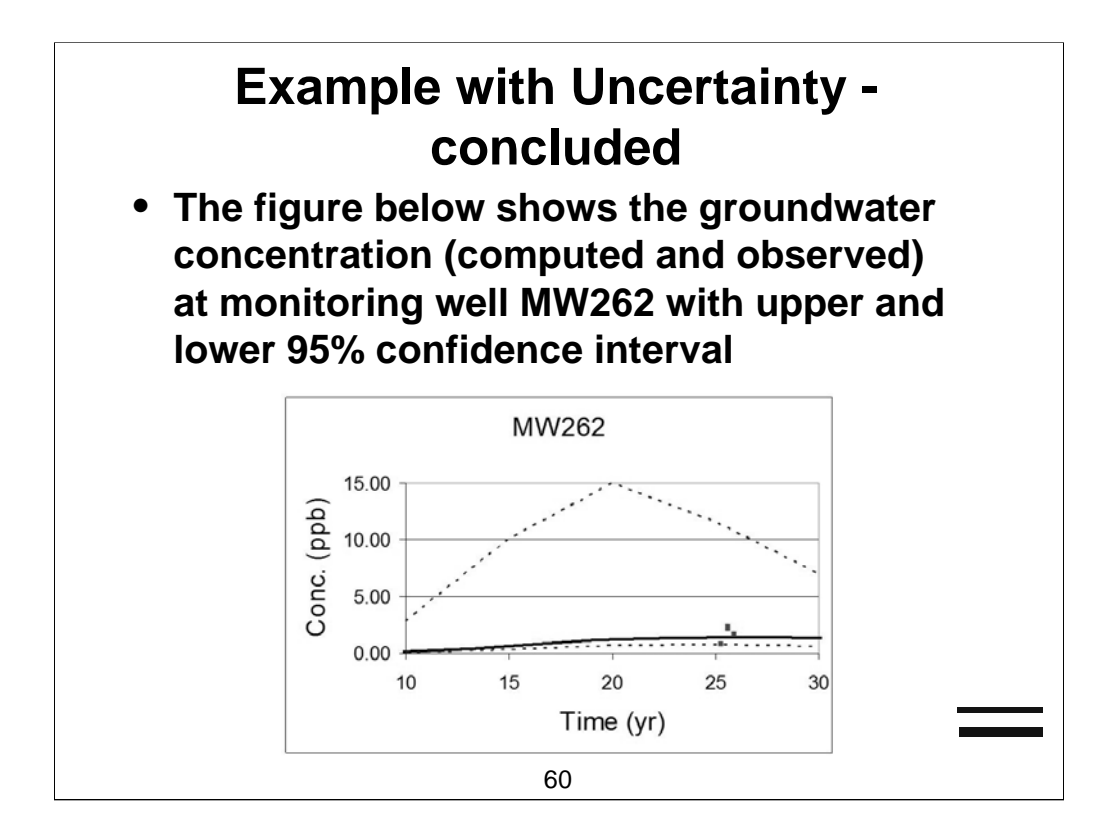

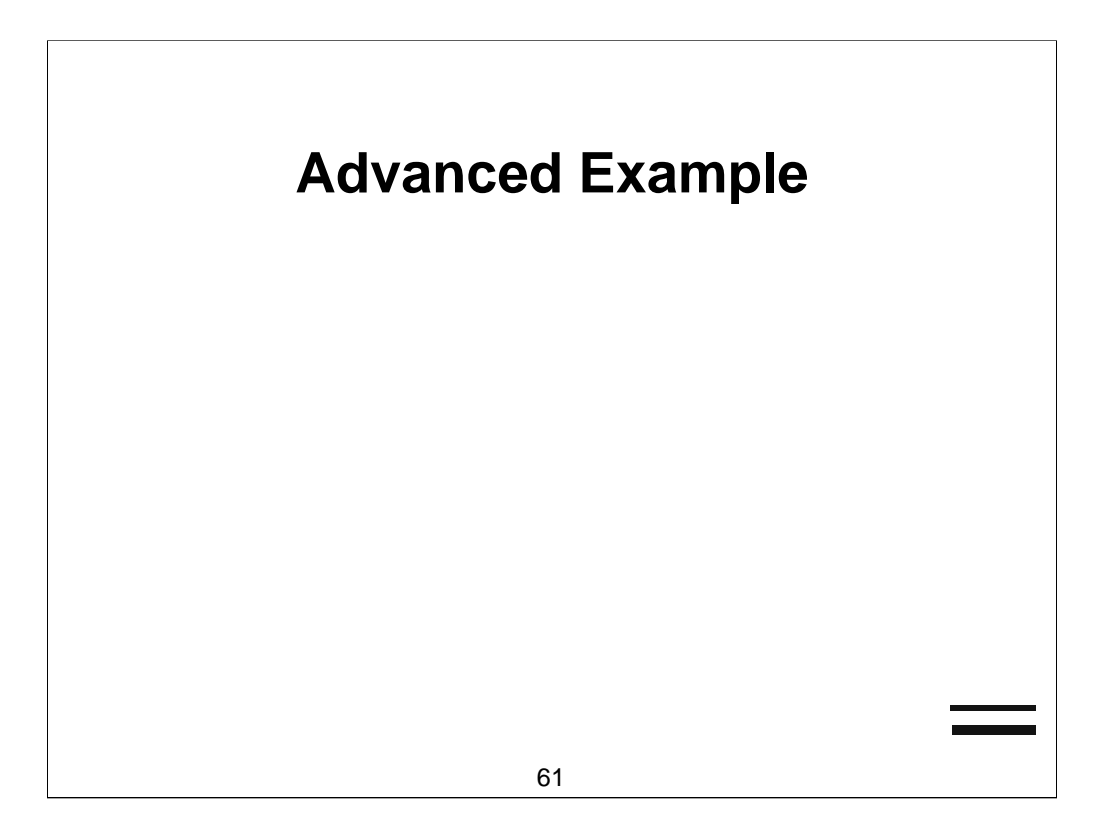

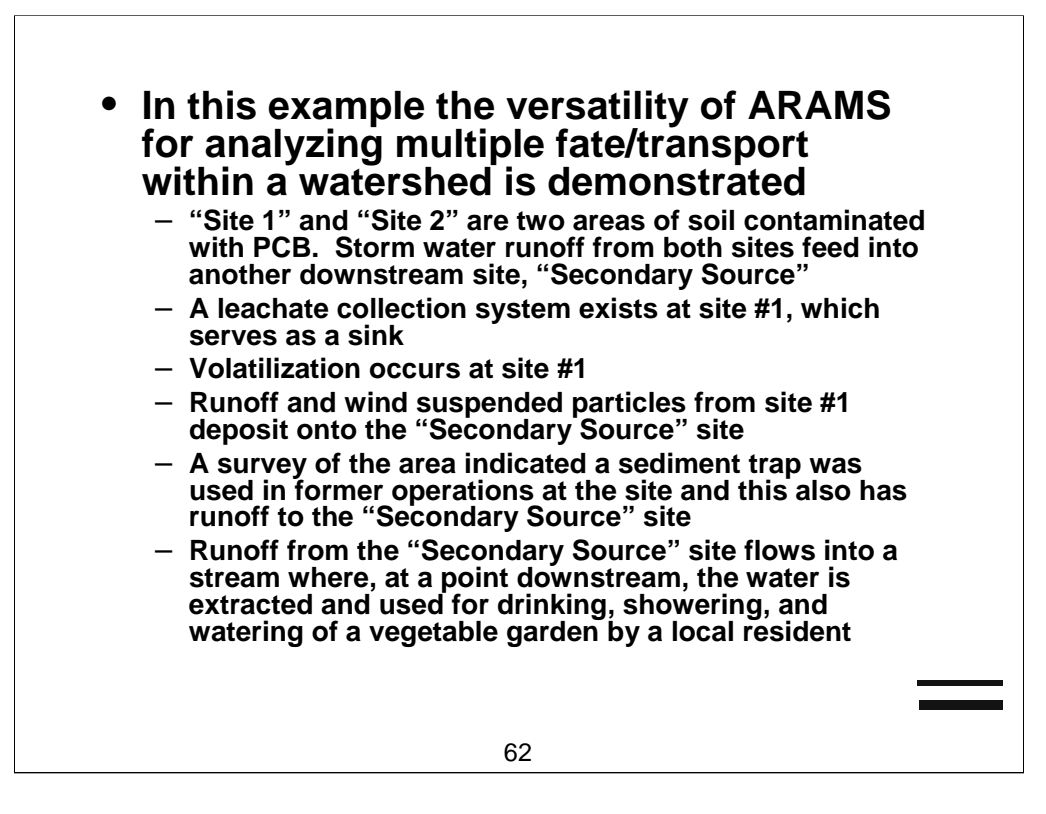

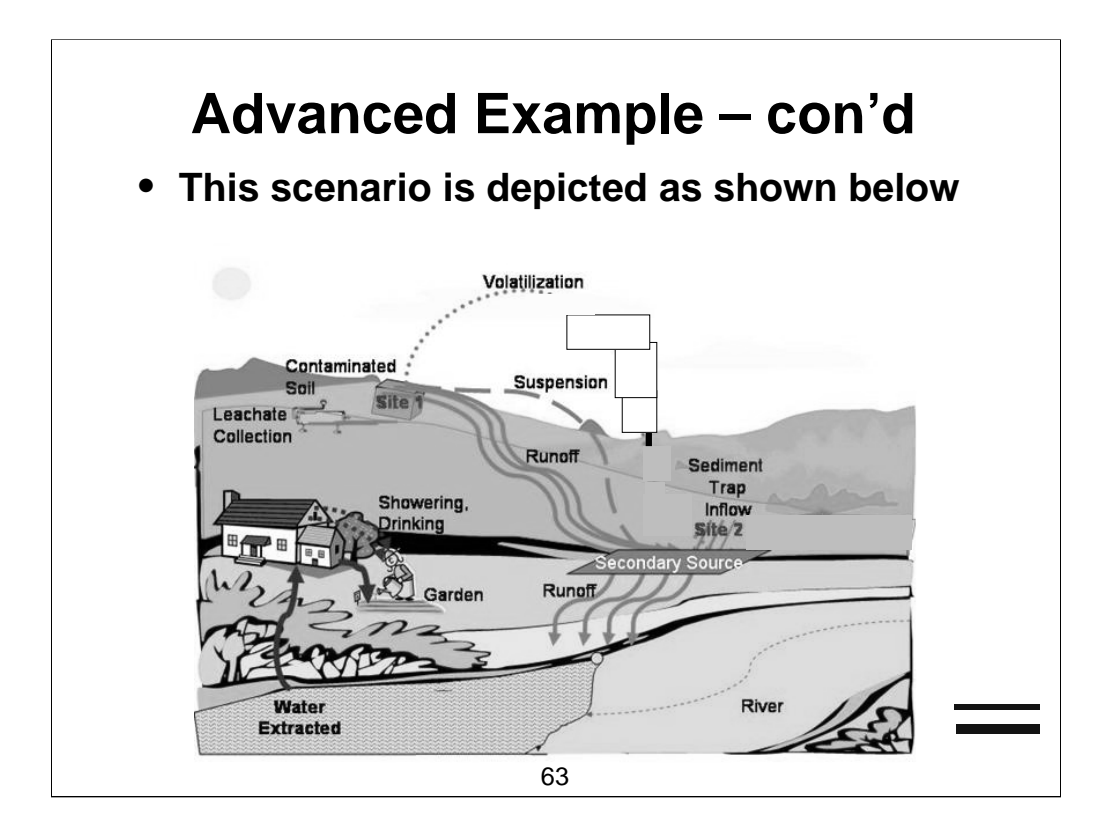

## Advanced Example – con'd

- We use the following modules, databases and models:
  - Constituent module "FRAMES Constituent Database Selection"
  - Source module "MEPAS 5.0 Source in Soil"
  - User Defined module "WFF Surface Water Module"
  - Air module– "MEPAS 5.0 Air Module"
  - Plus Operators module "WFF Surface Water Plus Operator"
  - Overland Flow module "Copy of MEPAS 5.0 Secondary Source in Soil"
  - Surface Water module "MEPAS 5.0 Surface Water Module"
  - Exposure Pathways module "MEPAS 5.0 Exposure Pathways Module"
  - Receptor Intakes module "MEPAS 5.0 Receptor Intakes Module"
  - Health Impacts module "MEPAS 5.0 Health Impacts Module"
    - 64

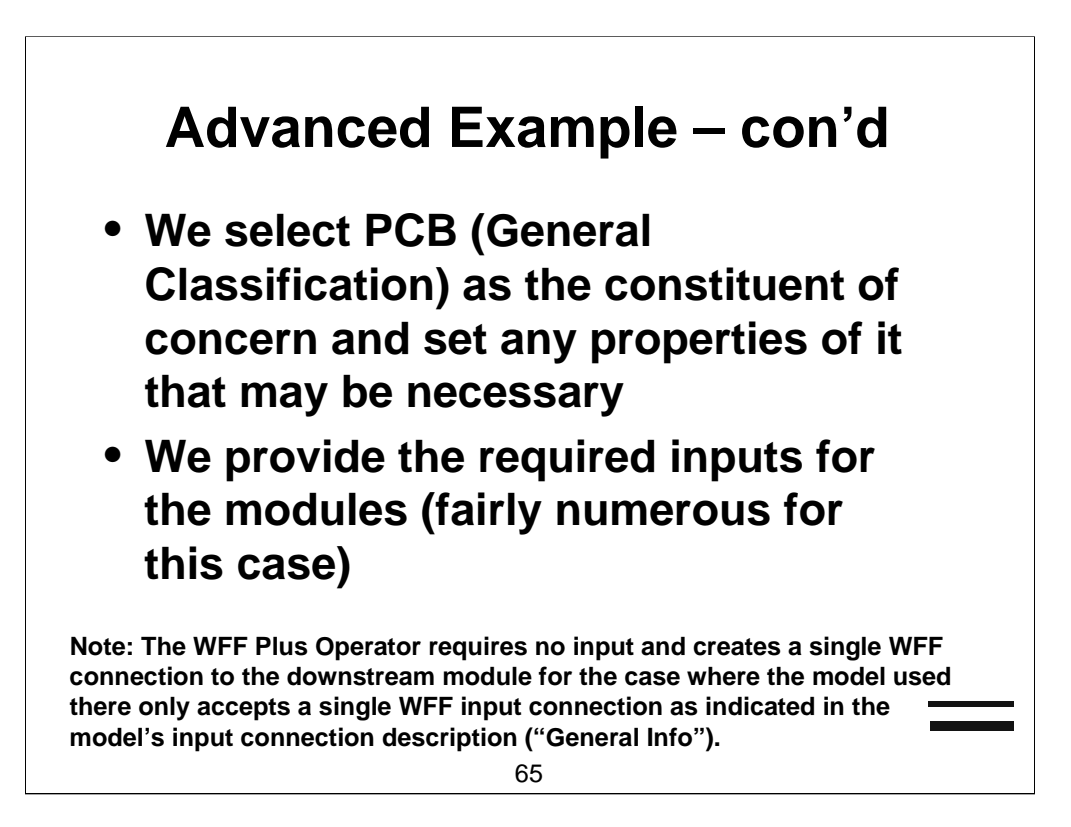

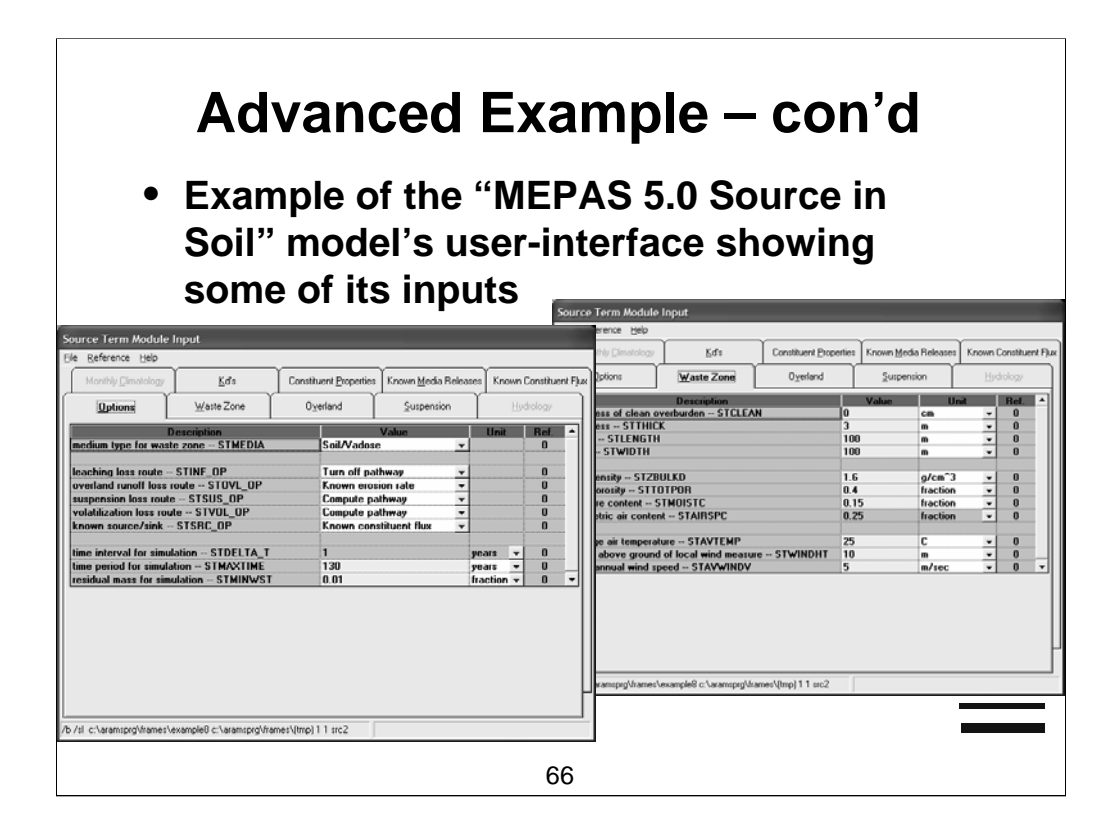

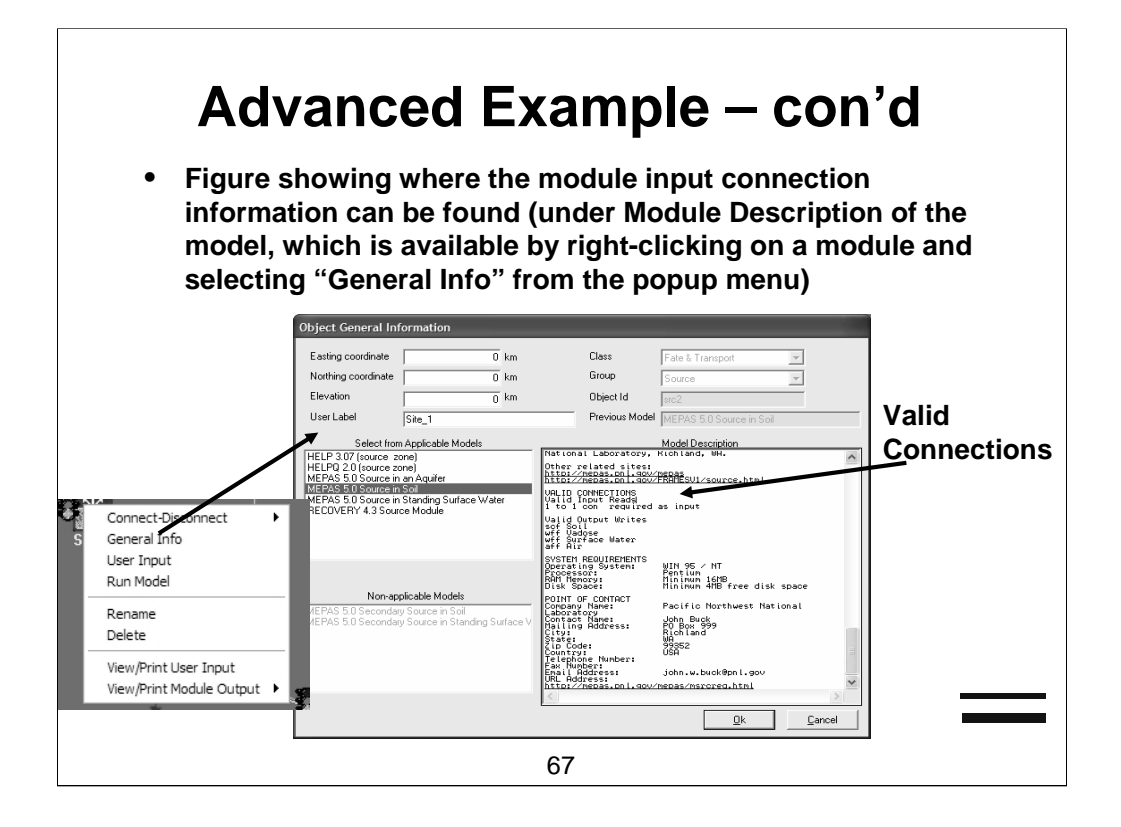

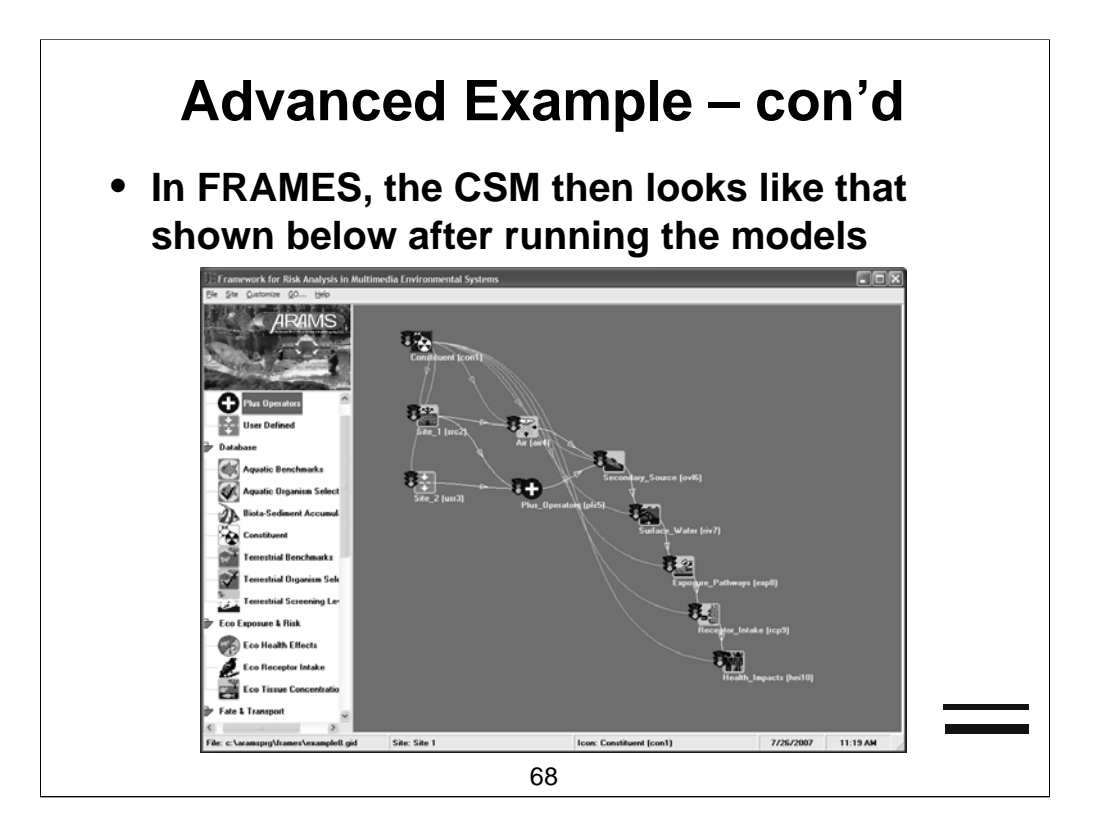

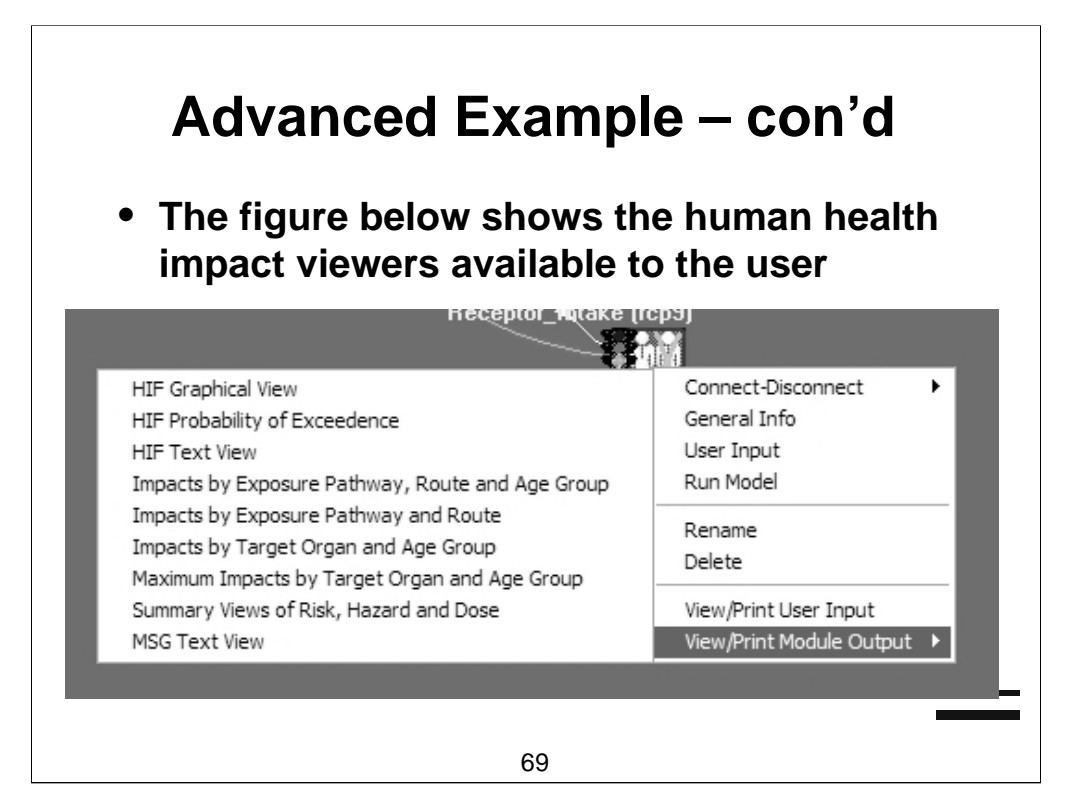

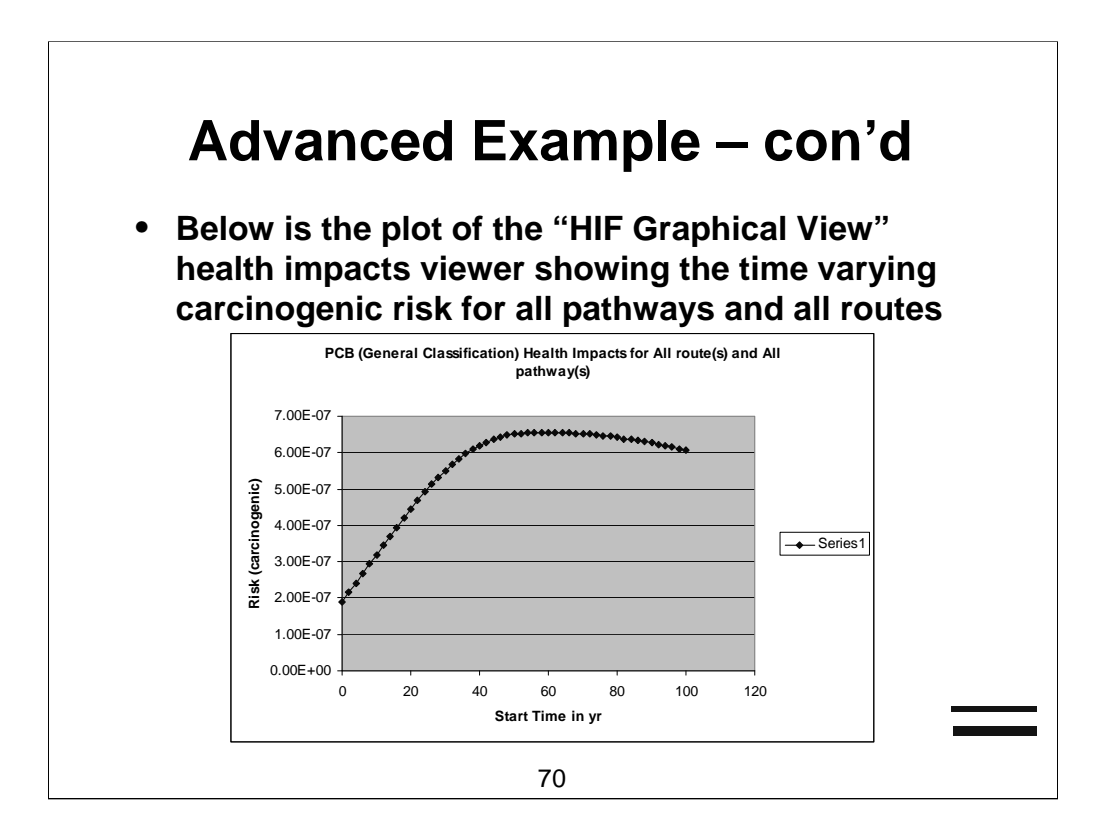

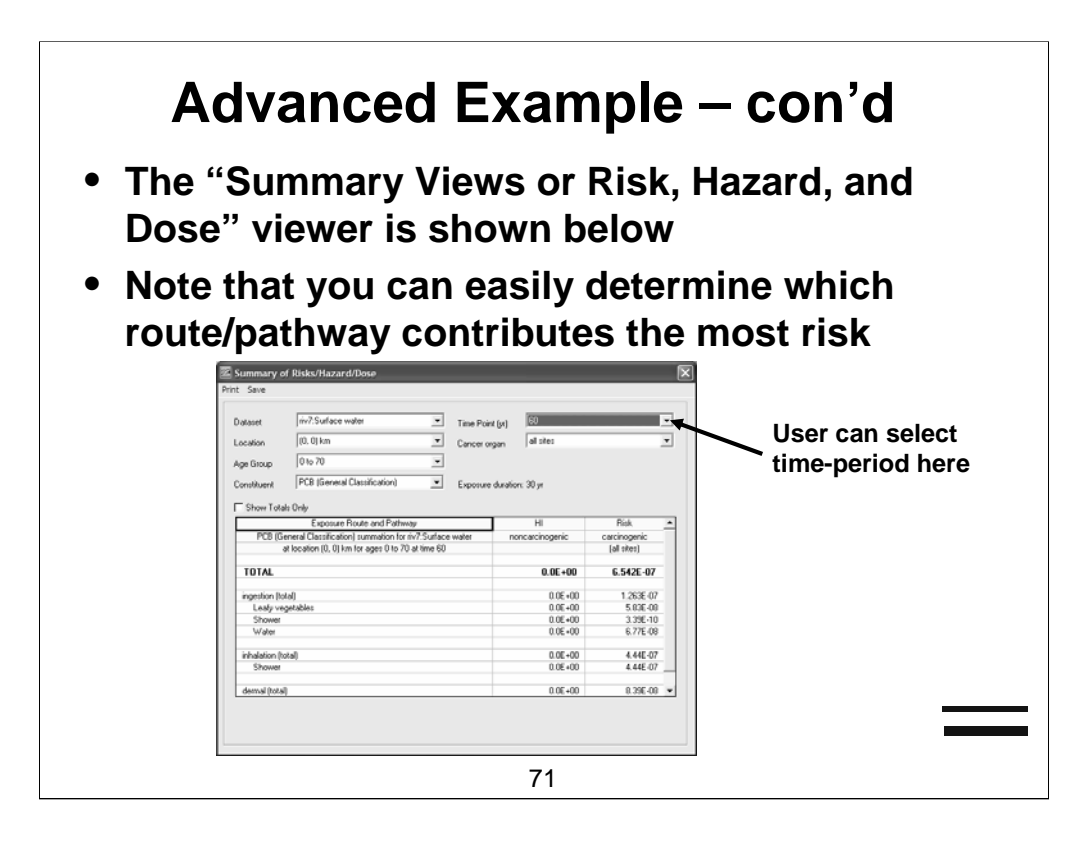

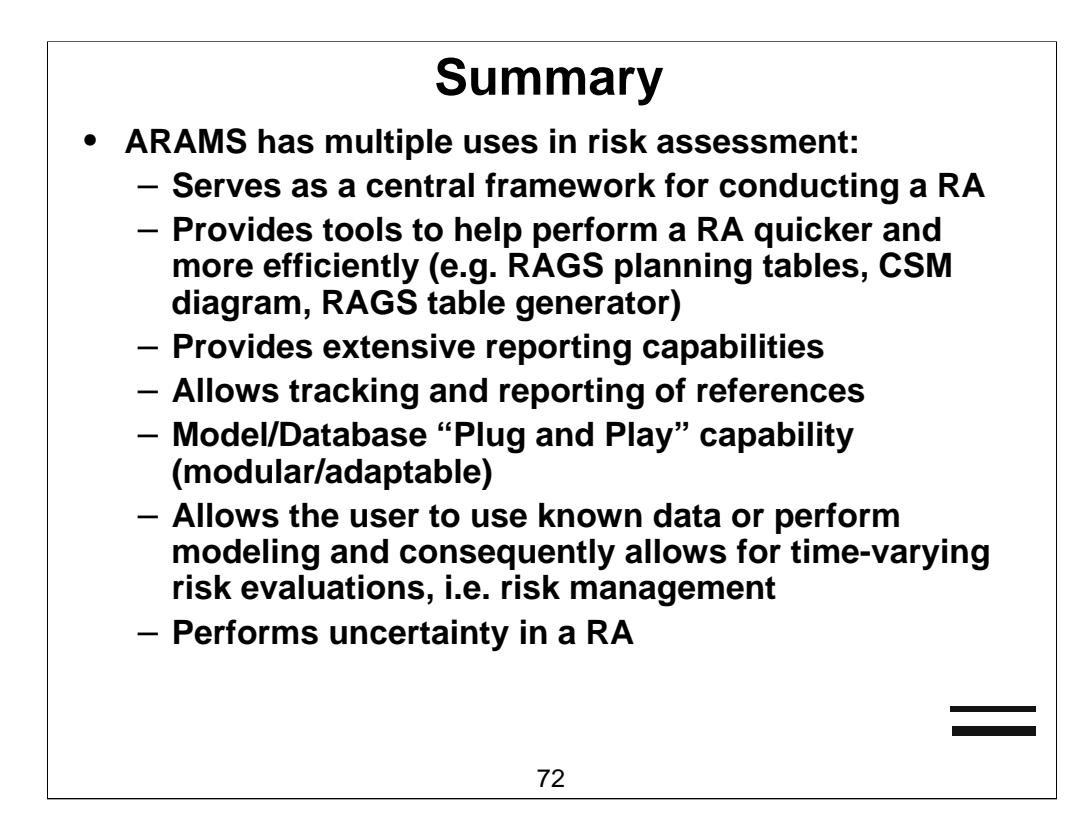
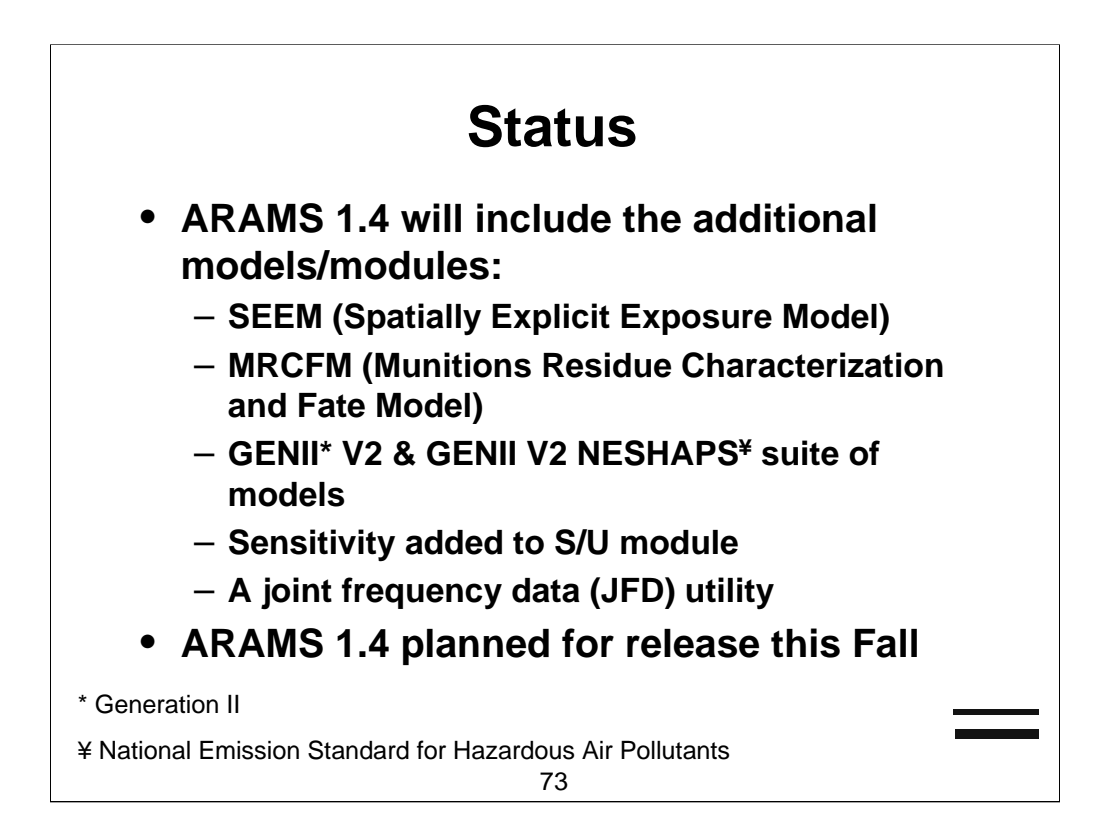

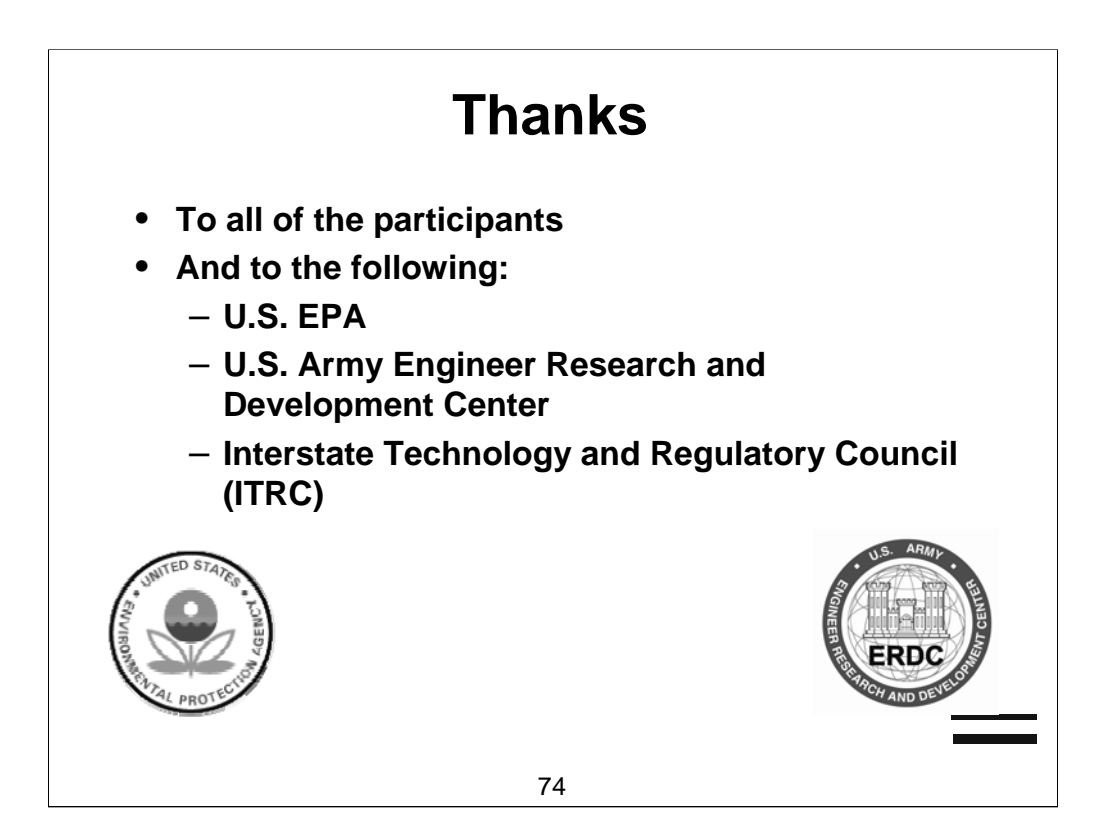

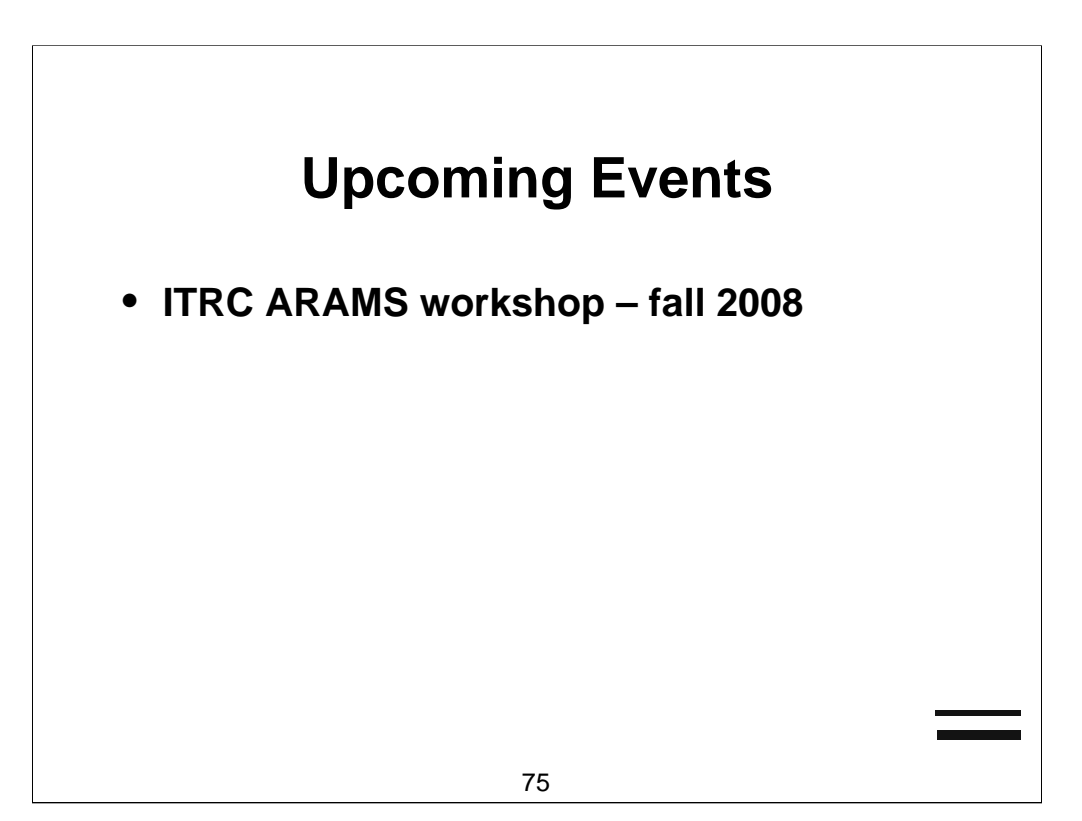

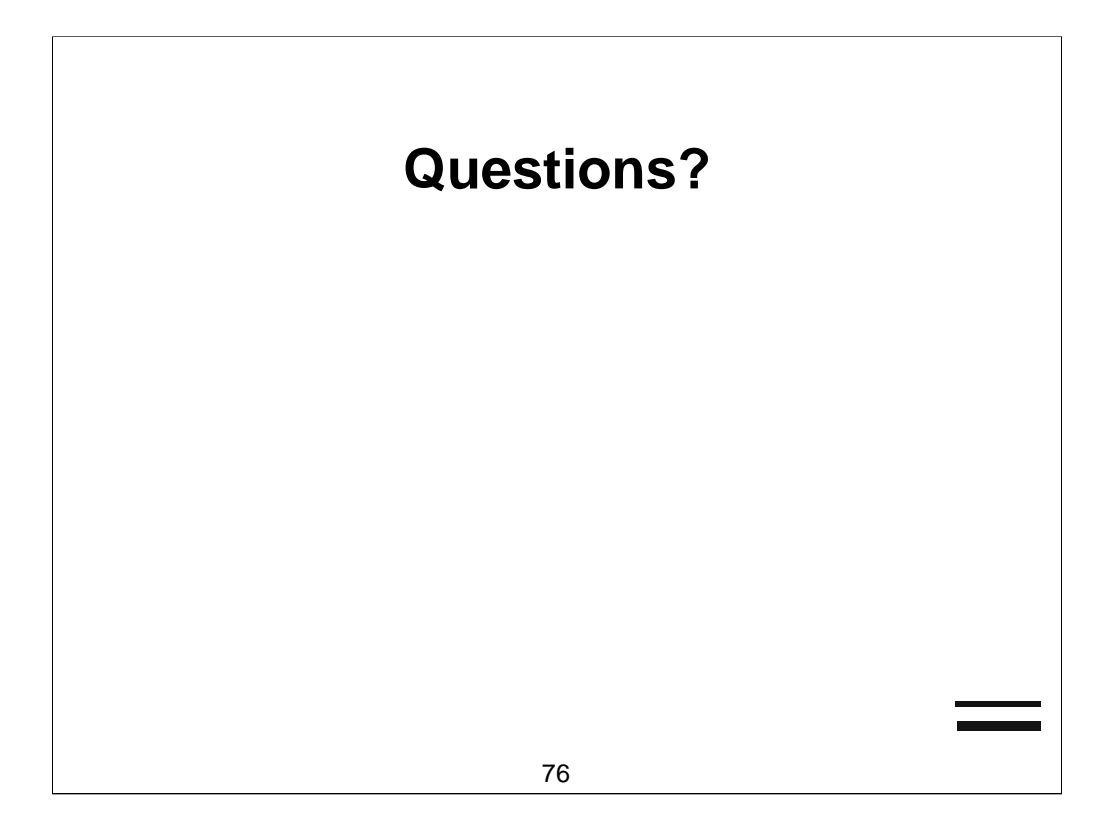

## **Contact Info**

- Mr. Jeff Gerald (601)-634-3590 Jeff.Gerald@erdc.usace.army.mil
- Dr. Mark S. Dortch (601)-634-3517 Mark.S.Dortch@erdc.usace.army.mil

77

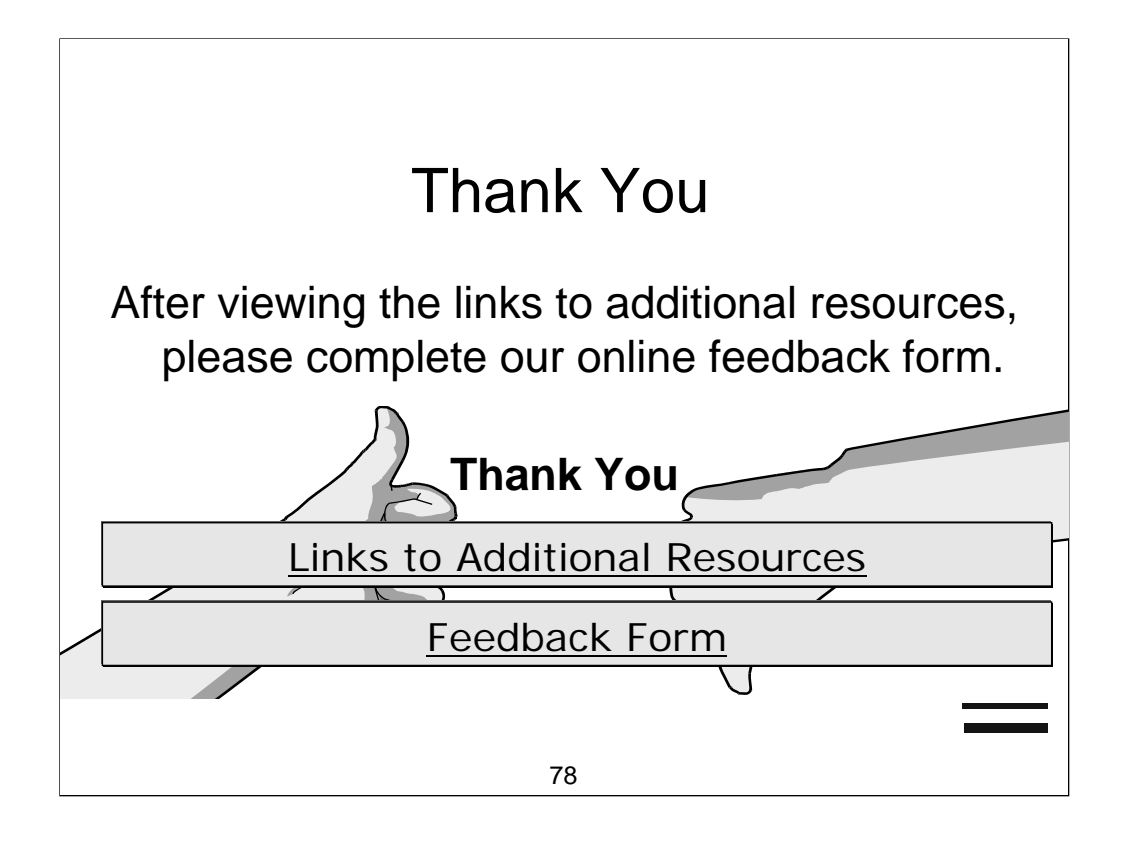